## Technical Information

Multi-sensing Remote I/O Analog Sensing Unit VZ20X Host Device Connection Setup Procedure

TI 77V01B01-11EN

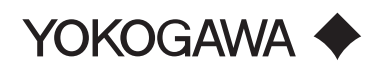

The contents of this Technical Information are subject to change without notice.

TI 77V01B01-11EN ©Copyright Oct. 2021 1st Edition Oct. 18, 2021

## Contents

| Intr | oduct  | ion                                                                | 3  |
|------|--------|--------------------------------------------------------------------|----|
| 1.   | Unp    | acking and Setting Up                                              | 4  |
|      | 1.1    | Outline                                                            | 5  |
|      | 1.2    | Items to Prepare                                                   | 7  |
|      | 1.3    | Wiring (Connection A to Connection D)                              | 8  |
|      | 1.4    | Wiring the Inputs                                                  | 10 |
|      | 1.5    | Installing VZ Configurator                                         | 11 |
|      | 1.6    | Configuring Settings via USB (for Connection A, Connection B)      | 12 |
|      | 1.7    | Configuring Settings via Ethernet (for Connection C, Connection D) | 14 |
|      | 1.8    | Configuring the Network Settings for the PC                        | 18 |
| 2.   | Con    | necting to SMARTDAC+ GA10 and Monitoring the Data                  | 20 |
|      | 2.1    | Outline                                                            | 20 |
|      | 2.2    | VZ20X Time Synchronization Settings                                | 21 |
|      | 2.3    | Performing Monitoring and Recording with Detail Settings           | 22 |
|      | 2.4    | PC Time Setting Method and Restrictions                            | 25 |
| 3.   | Mod    | bus/TCP Communication - Monitoring the Data Using                  |    |
|      | Excl   | usive Function Code 70/71                                          | 26 |
|      | 3.1    | Outline                                                            | 26 |
|      | 3.2    | Data Monitoring Procedure                                          | 27 |
|      | 3.3    | Setting the Time to VZ20X                                          | 29 |
|      | 3.4    | Acquiring the Data                                                 | 30 |
|      | 3.5    | Converting the Acquired Measured Values                            | 33 |
| 4.   | Mod    | bus/TCP Communication - Monitoring the Data Using                  |    |
|      | Fun    | ction Code 03                                                      | 35 |
|      | 4.1    | Outline                                                            | 35 |
|      | 4.2    | Monitoring the Data with GX20                                      | 36 |
|      |        | 4.2.1 Configuring VZ20X Settings                                   | 37 |
|      |        | 4.2.2 Configuring GX20 Settings                                    | 37 |
|      |        | 4.2.3 Starting Monitoring and Recording                            | 44 |
|      | 4.3    | Monitoring the Data with GA10                                      | 44 |
|      |        | 4.3.1 Configuring VZ20X Settings                                   | 45 |
|      |        | 4.3.2 Creating the GA10 Modbus Definition File                     | 45 |
|      |        | 4.3.3 Configuring GA10 Settings                                    | 47 |
|      |        | 4.3.4 Starting Monitoring and Recording.                           | 49 |
|      | 4.4    | Monitoring the Data with PC                                        | 50 |
|      |        | 4.4.1 Conliguring VZ20X Settings                                   | 50 |
|      |        | 4.4.2 Data Monitoring Example                                      | 51 |
| Ар   | pendix | Installing the Development Environments in Windows a               | nd |
|      | Run    | ning Sample Programs                                               | 52 |
|      | 1.     | Visual Studio 2019 C# Environment                                  | 52 |
|      | 2.     | Python Environment                                                 | 53 |
| Rev  | vision | Information                                                        | 31 |
|      |        |                                                                    |    |

## Introduction

This document describes the host device connection setup procedure for the Analog Sensing Unit VZ20X.

### Notice

- The contents of this manual are subject to change without notice as a result of continuing improvements to the instrument's performance and functions.
- Every effort has been made to ensure accuracy in the preparation of this manual. Should any errors or omissions come to your attention, however, please inform Yokogawa Electric's sales office or sales representative.
- Under no circumstances may the contents of this manual, in part or in whole, be transcribed or copied without our permission.

### Trademarks

- Our product names or brand names mentioned in this manual are the trademarks or registered trademarks of Yokogawa Electric Corporation (hereinafter referred to as YOKOGAWA).
- We do not use the TM or <sup>®</sup> mark to indicate these trademarks or registered trademarks in this user's manual.
- All other product names mentioned in this user's manual are trademarks or registered trademarks of their respective companies.

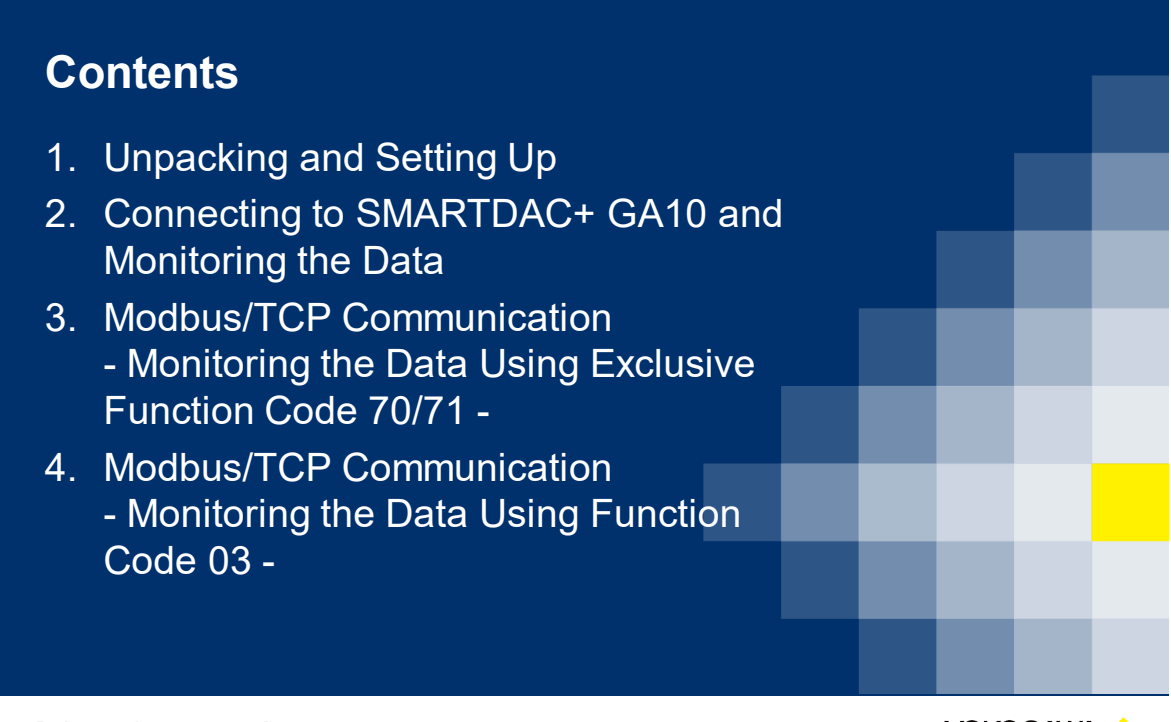

Co-innovating tomorrow "

Yokogawa 🔶

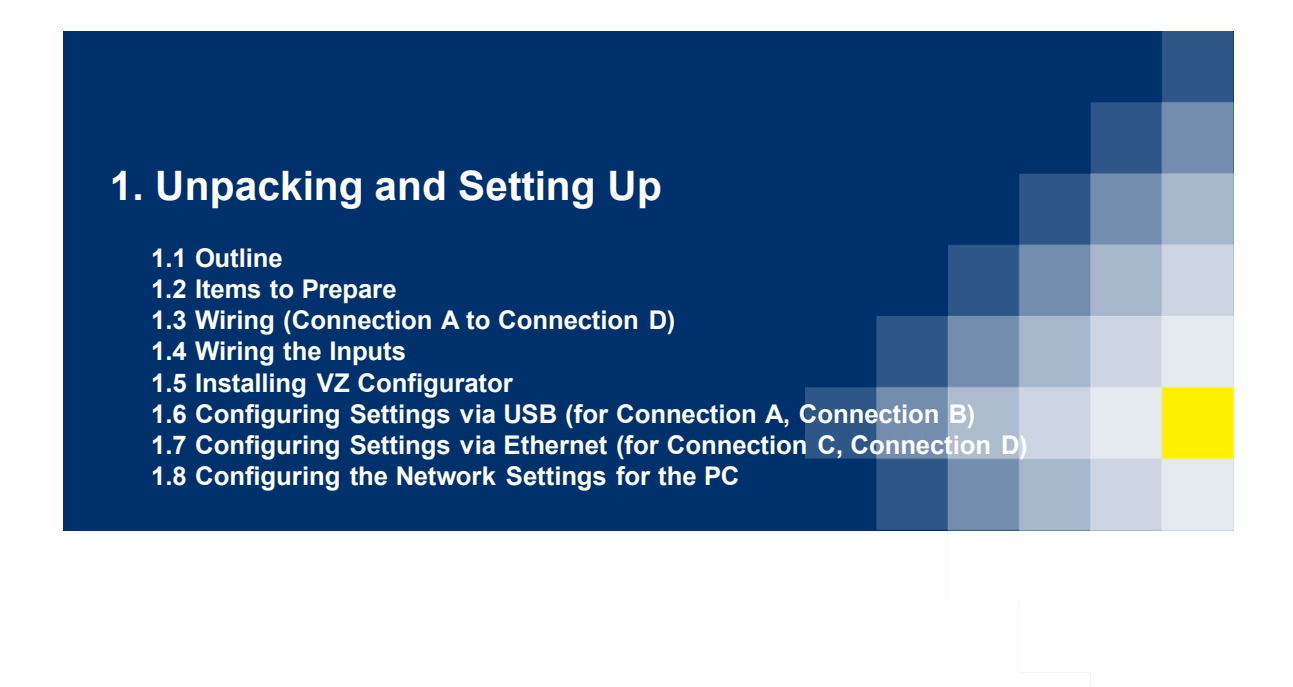

Co-innovating tomorrow

YOKOGAWA 🔶

## 1.1 Outline

Wire the VZ20X, configure the settings, and enable data monitoring.

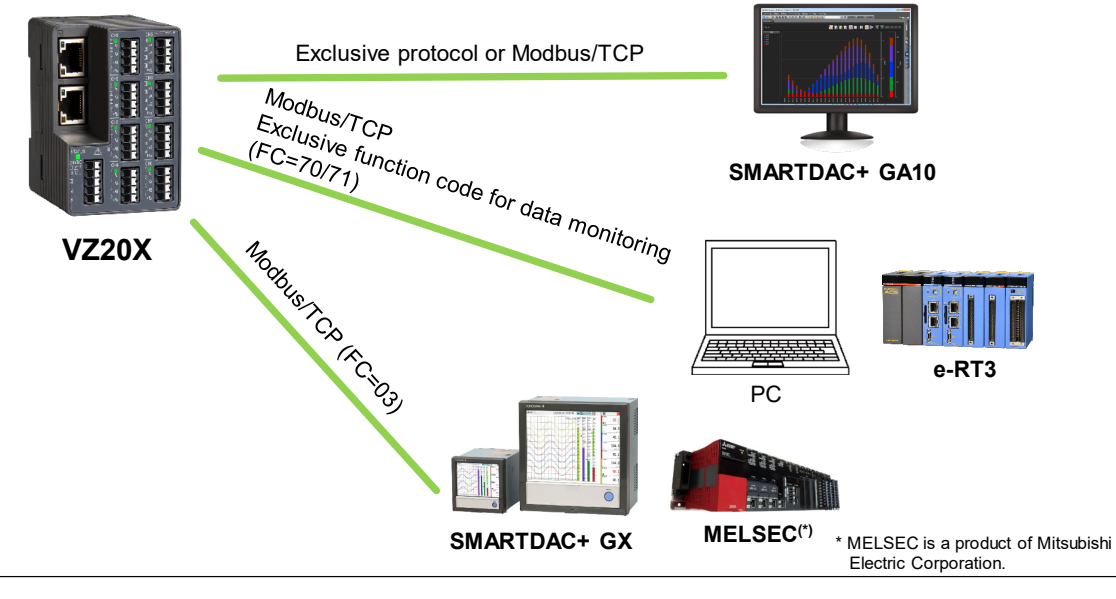

Co-innovating tomorrow "

Yokogawa 🔶

## **1.1 Outline: Related Documents**

#### <u>User's Manual</u>

| Title                                          | No.              |
|------------------------------------------------|------------------|
| Model GA10 Data Logging Software User's Manual | IM 04L65B01-01EN |
| VZ20X Analog Sensing Unit User's Manual        | IM 77V01B01-01EN |

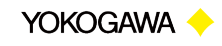

## 1.1 Outline: Checking the VZ20X Package Contents

After receiving the product and opening the package, check the items described below. If the wrong items have been delivered, if items are missing, or if there is a problem with the appearance of the items, contact your nearest YOKOGAWA dealer.

| Package                                                  |    |  |
|----------------------------------------------------------|----|--|
| VZ20X body (the model you ordered)                       | x1 |  |
| USB connector cap                                        | x1 |  |
| Ethernet connector cap (attached to product)             |    |  |
| TEST CERTIFICATE (QIC)                                   |    |  |
| Precaution on the Use of This Product (IM 77V01B01-11Z1) |    |  |

Co-innovating tomorrow™

YOKOGAWA 🔶

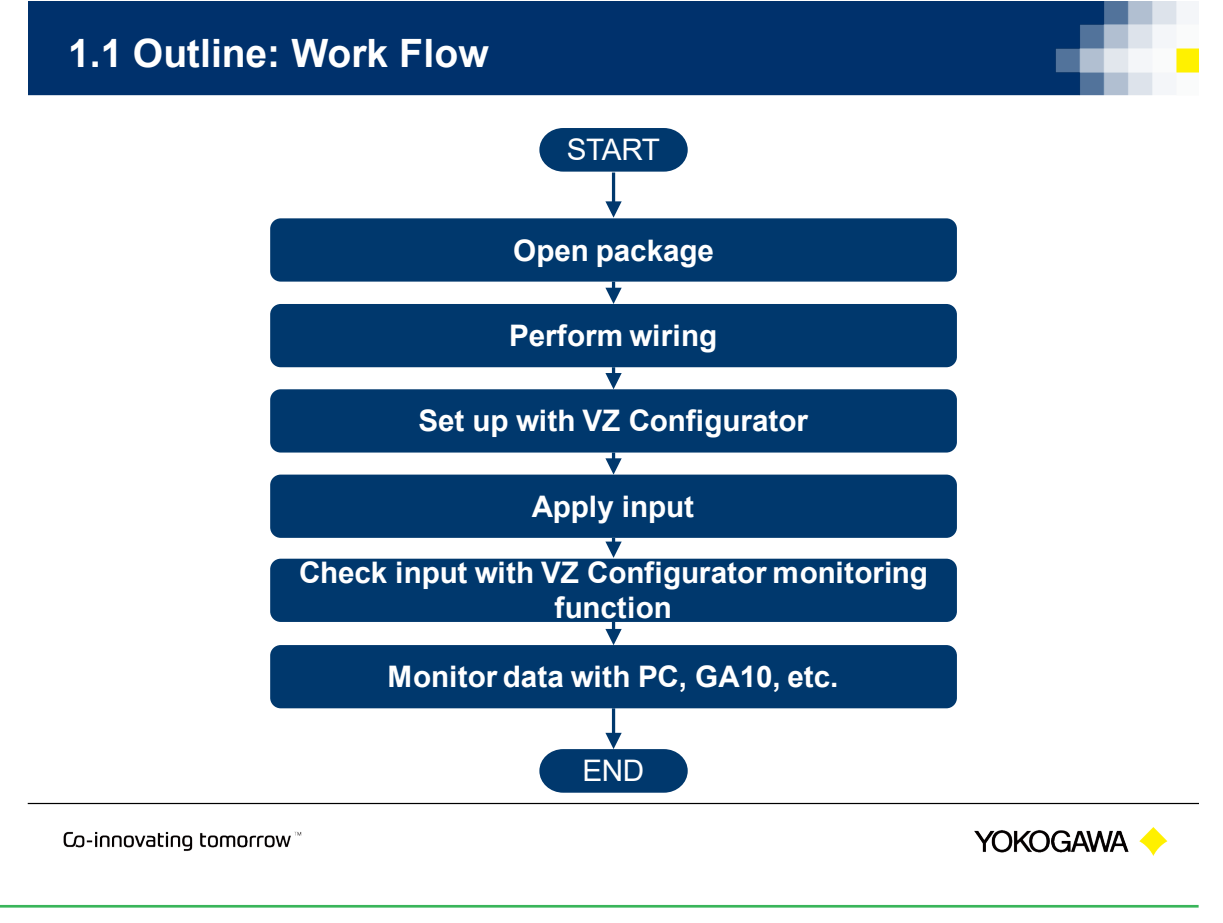

## **1.1 Outline: Connection Methods and Functions**

| Monitoring method                  |                                          | GA10                                                                    |                                                                                                    |                                                                             | Modbus/TCP communication                                          |                                              |  |
|------------------------------------|------------------------------------------|-------------------------------------------------------------------------|----------------------------------------------------------------------------------------------------|-----------------------------------------------------------------------------|-------------------------------------------------------------------|----------------------------------------------|--|
|                                    |                                          | With option /DM<br>(Data merge function)                                | Device time                                                                                                    | PC time                                                                     | Modbus/TCP<br>(Function code 03)                                  | Modbus/TCP<br>(Function code 70/71)          |  |
| Number of connected units          |                                          | 15 units/120 channels<br>(Use VZ20X time<br>synchronization)            | 100 units/800 channels<br>without VZ20X time<br>synchronization<br>15 units/120 channels<br>(*1) with VZ20X time<br>synchronization | 100 units/800 channels<br>(*1)                                              | No restrictions<br>(Depends on client)                            | 15 units/120 channels<br>(*1)                |  |
| GA10 [Monitor] screen              |                                          | <ul> <li>Mixed devices</li> <li>Up to 50 channels per screen</li> </ul> | Displayed for each units                                                                                                    | <ul> <li>Mixed devices</li> <li>Up to 50 channels<br/>per screen</li> </ul> | -                                                                 | -                                            |  |
| GA10 recording file                |                                          | 1                                                                       | For each units                                                                                                    | 1                                                                           | -                                                                 | -                                            |  |
| Data acquisition interval          |                                          | VZ20X monitor interval<br>(1 to 100 ms) (*2)                            | VZ20X monitor interval<br>(1 to 100 ms) (*2)                                                                                        | GA10 monitor interval<br>(100 ms to 1 hour)                                 | Depends on client<br>(*3)                                         | VZ20X monitor interval<br>(1 to 100 ms) (*2) |  |
| Time of monitoring data            |                                          | VZ20X time stamp                                                        | VZ20X time stamp                                                                                                    | PC time                                                                     | Client device time<br>or VZ20X time stamp<br>reading is possible  | VZ20X time stamp                             |  |
| Input<br>sampling<br>synchronizati | Without VZ20X<br>time<br>synchronization | Not synchronized                                                        | Not synchronized                                                                                                    | Not synchronized                                                            | Not synchronized                                                  | Not synchronized                             |  |
| VZ20X units                        | With VZ20X time synchronization          | Synchronized                                                            | Synchronized                                                                                                    | Not synchronized                                                            | Synchronization is possible<br>by using VZ20X<br>measurement time | Synchronized                                 |  |
| Programming                        |                                          | Not required                                                            | Not required                                                                                                    | Not required                                                                | Depends on client                                                 | Required                                     |  |

(\*1) The number of connected units is restricted depending on the data acquisition interval, the performance of the PC (including GA10) or PLC, and the operating environment (OS, CPU, installed software, programming, etc.).
(\*2) With V220X time synchronization, all V220X units have the same data acquisition interval.
(\*3) If the V220X data acquisition interval is 1 ms, the Modbus register update interval is 10 ms. Otherwise, the data acquisition interval and register update interval are identical.

Co-innovating tomorrow

## 1.2 Items to Prepare

| Item                      | Description                                                                                                    |
|---------------------------|----------------------------------------------------------------------------------------------------|
| VZ20X Analog Sensing Unit | Purchased product                                                                                                    |
| VZ Configurator           | Download from Yokogawa Partner Portal.<br>https://partner.yokogawa.com/global/                                                                                                    |
| Ethernet cable            | STP Category 5e or higher recommended.<br>Obtain the required number of cables.                                                                                                    |
| USB cable                 | Obtain Type-A to Type-C, or Type-C to Type-C, depending on the connection.                                                                                                    |
| 24 V power supply         | Varies depending on the connection.<br>Use a power supply that satisfies the power supply<br>requirements for the product as follows.<br>• Power terminal: Rated voltage 24 V DC (+10%/-15%)<br>• Power consumption: 4.5 W or less<br>* Power other than 24 V can be supplied via Type-C to Type-C USB cable. |
| Cables                    | Obtain the required number of cables for the power supply<br>and input connections.<br>For precautions on wiring the cables, refer to "4. Wiring" in<br>the Model VZ20X Analog Sensing Unit User's Manual.                                                                                                    |

Co-innovating tomorrow

YOKOGAWA 🔶

YOKOGAWA 🔶

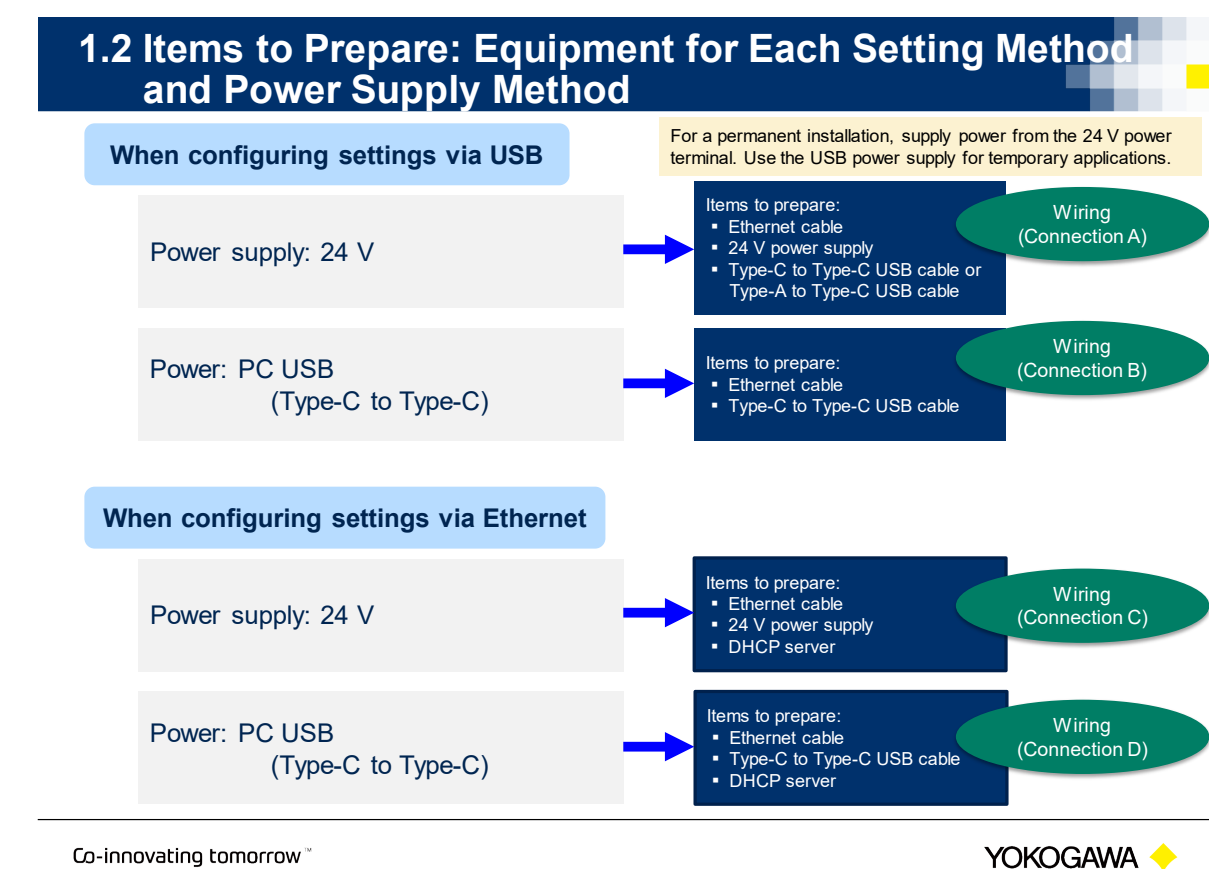

Co-innovating tomorrow

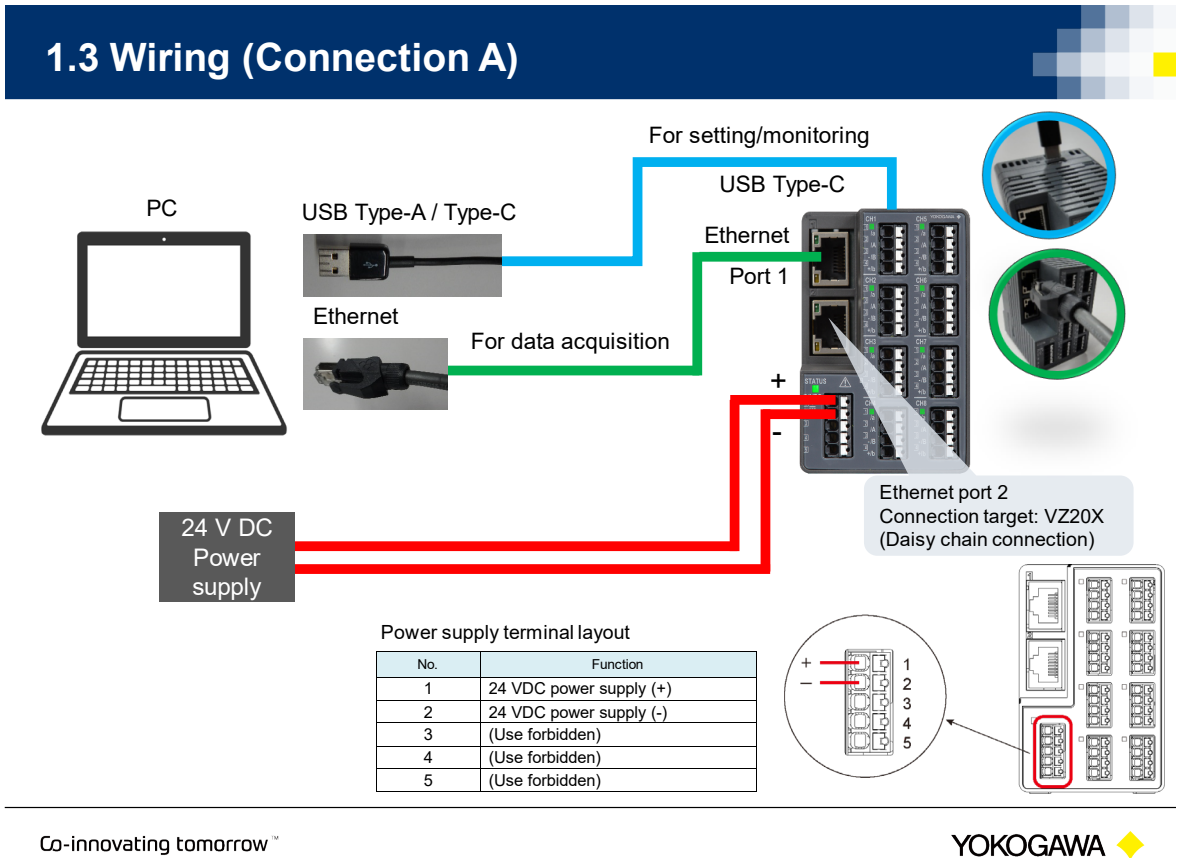

Co-innovating tomorrow

Oct.18, 2021-00

TI 77V01B01-11EN

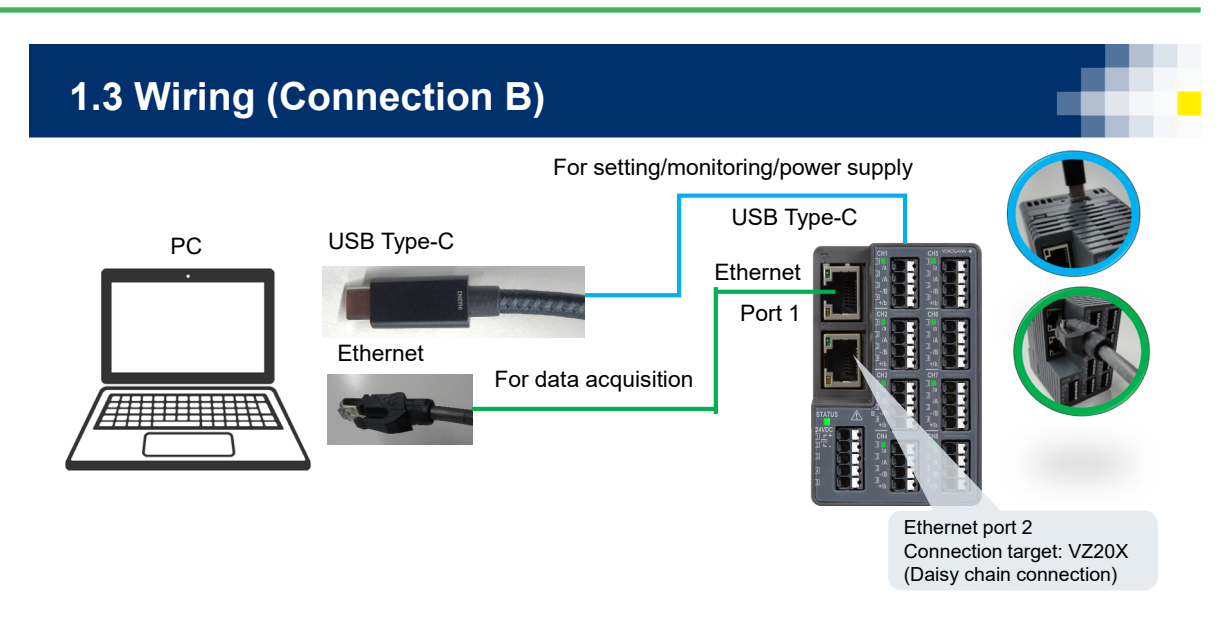

Note: Type-C to Type-A USB cable can not be used.

Co-innovating tomorrow "

YOKOGAWA 🔶

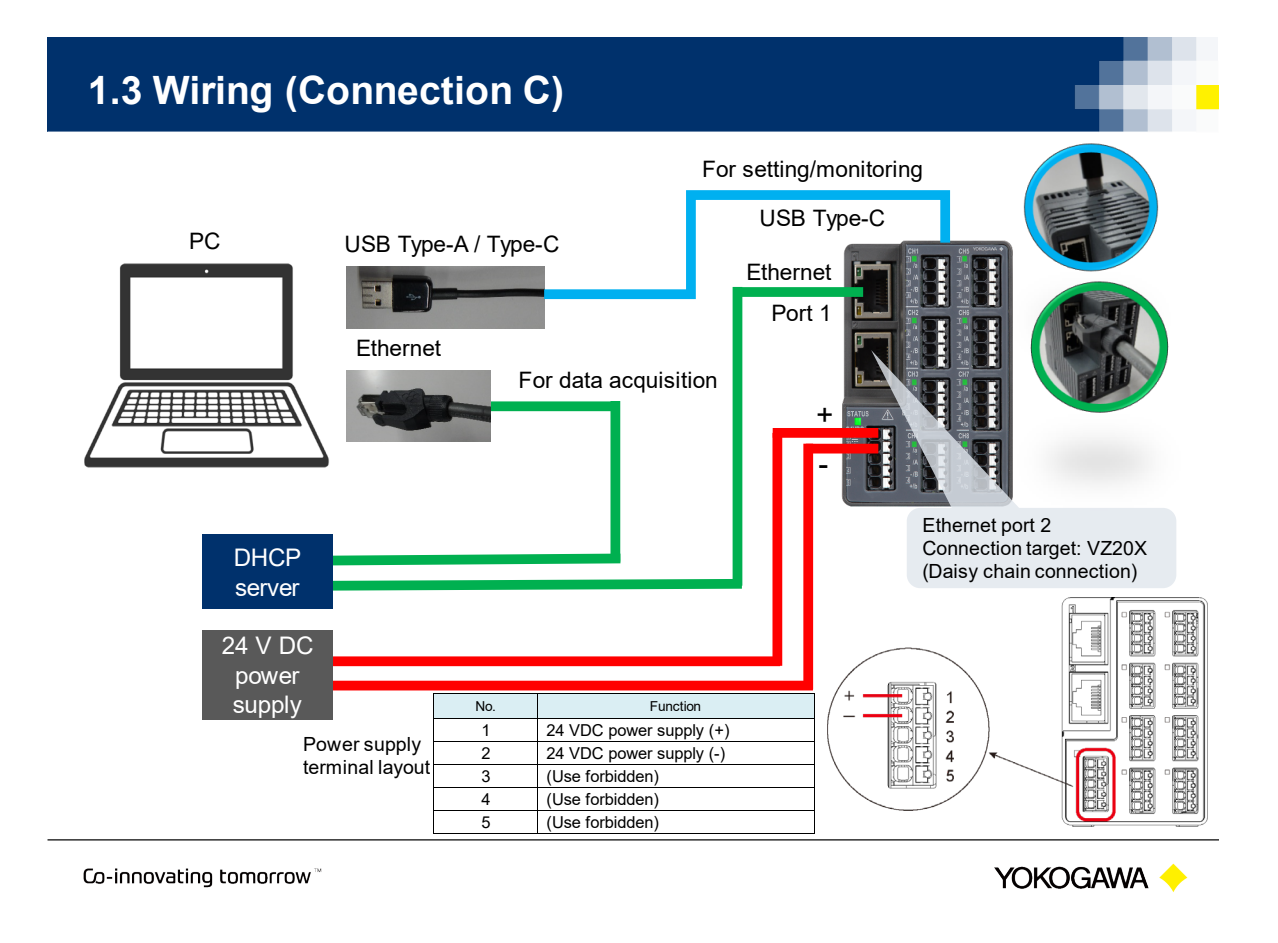

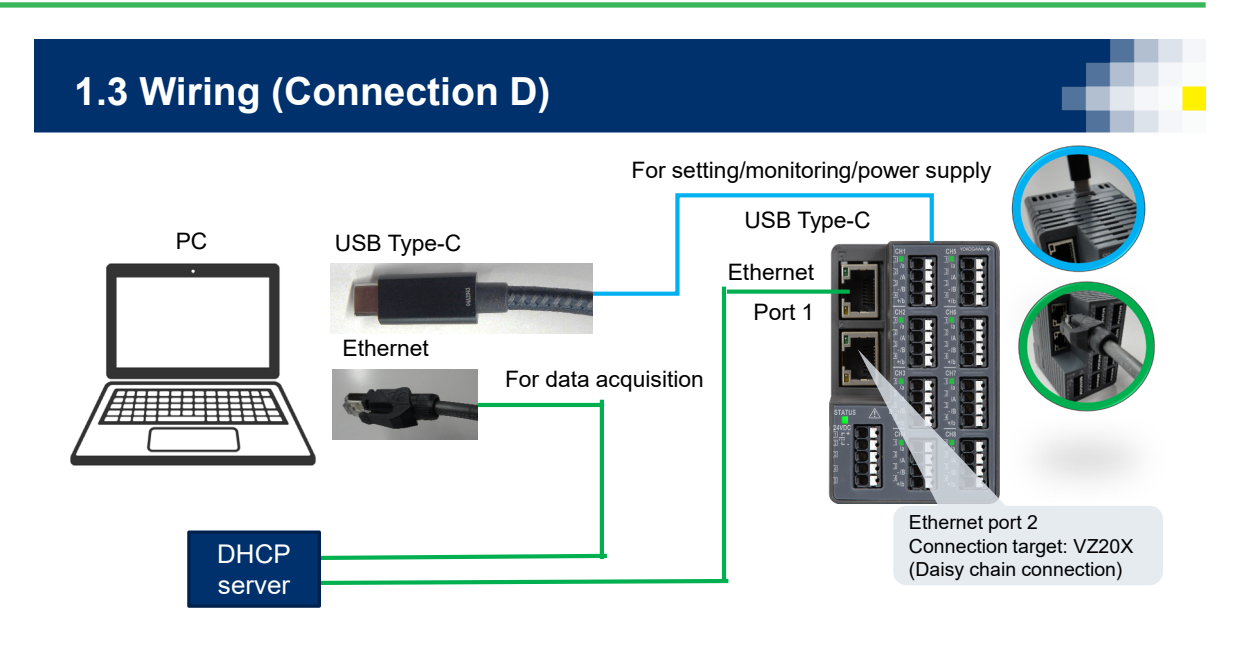

Note: Type-C to Type-A USB cable can not be used.

Co-innovating tomorrow "

Yokogawa 🔶

## 1.4 Wiring the Inputs

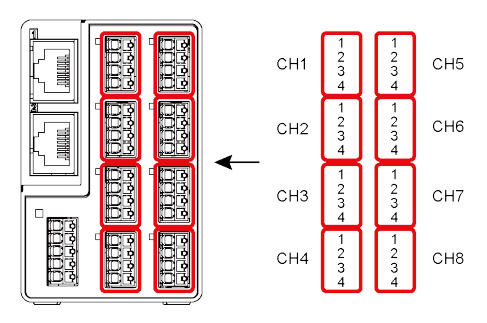

#### Channel wiring diagrams

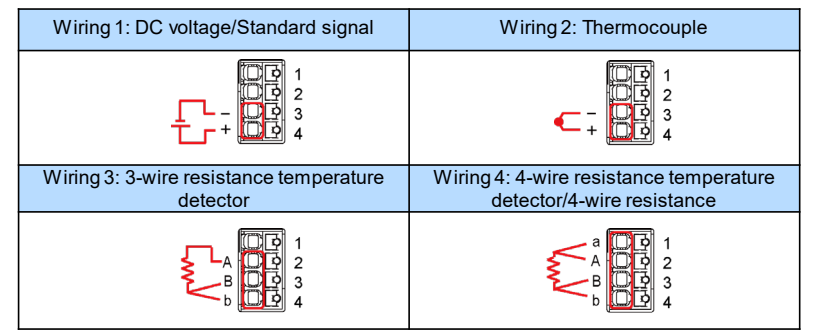

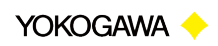

## • Precautions

- When connecting cables to both the power terminal and the USB port on the VZ20X, make sure to supply power from the power terminal before connecting the USB cable.
- Power is supplied from both the power terminal and the USB cable. For this reason, make sure to disconnect the USB cable before turning OFF the VZ20X.
- For a permanent installation, supply power from the power terminal. Use the USB power supply for temporary applications.
- When performing transition wiring, take care to prevent short-circuits due to exposed sections of conductive parts (including twin ferrule terminals) and loose strands in twisted wire.

🐙 VZConfig

Co-innovating tomorrow ~

YOKOGAWA 🔶

## 1.5 Installing VZ Configurator

- 1. Download VZ Configurator. https://partner.yokogawa.com/global/
- 2. Extract the downloaded ZIP file.
- 3. Right-click "setup.exe", select "Run as administrator", and install.
- Welcome to the VZConfig Setup Wizard
   Image: Config Config Con
- 4. Download the User's Manual. https://partner.yokogawa.com/global/
- 5. Rename the downloaded file as "IM.pdf", and place it in the following folder on the PC.

C:¥Users¥<UserName>¥Documents¥VZConfig

Co-innovating tomorrow

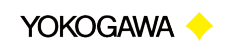

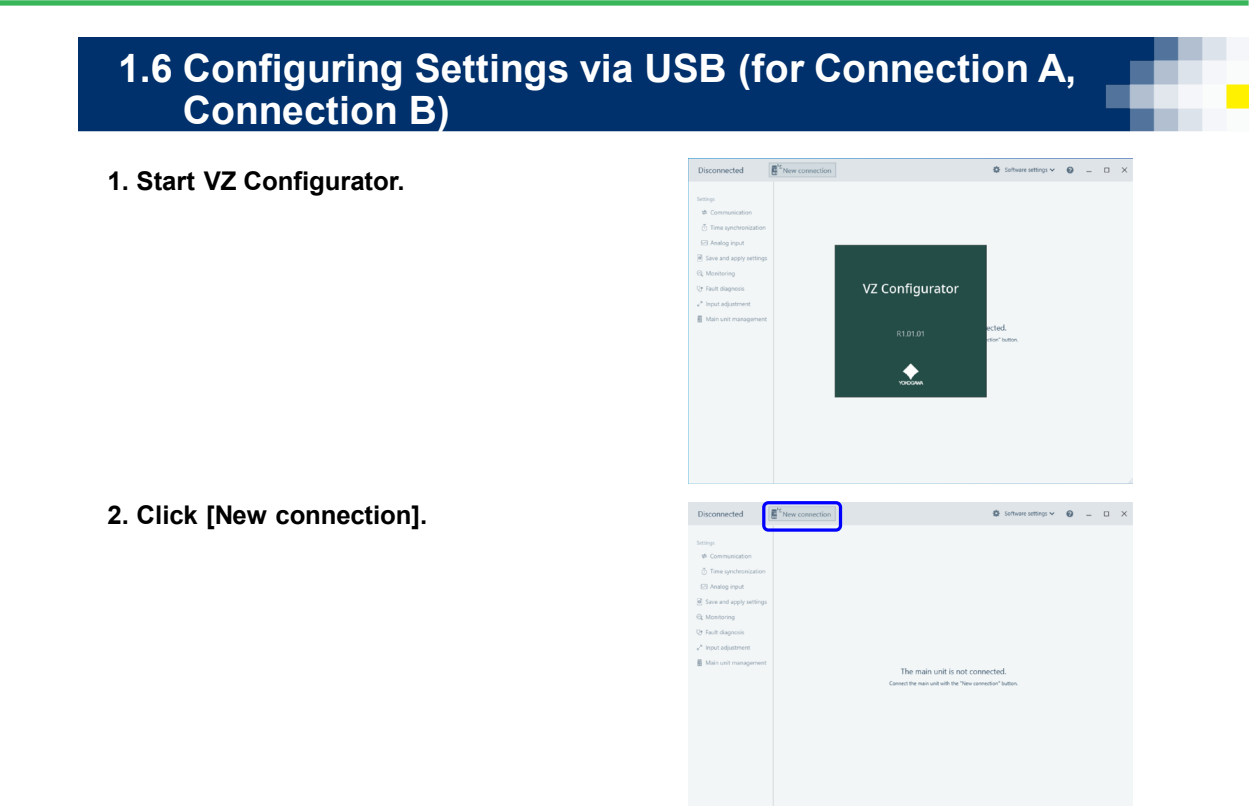

Co-innovating tomorrow™

YOKOGAWA 🔶

## 1.6 Configuring Settings via USB (for Connection A, Connection B)

- 3. Click the [Direct input] tab.
- 4. Set each item as indicated below.
  Connection method: USB
  USB port: Select the COM port number to use
  UserID: USER1
  Password: USER1
- 5. Click the [Connect] button.

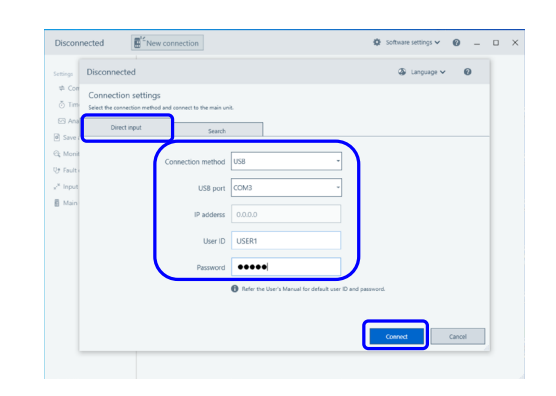

Co-innovating tomorrow "

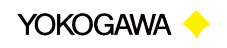

12

## 1.6 Configuring Settings via USB (for Connection A, Connection B)

Serial number: Tap : 123456789 VZ

Communicatio
 Time synchron
 Analog input
 Save and apply s
 Konitoring
 Fault diagnosis

💒 Input adjustment 🗄 Main unit manag

6. Click each item to configure the settings.

[Settings] > [Communication] [Settings] > [Time synchronization] [Settings] > [Analog input] Next, click the [Edit mode] button.

7. Configure the communication, time synchronization, and analog input settings.

## Set DHCP to OFF, and change the IP address, subnet mask, and default gateway to fixed values.

Check with your network administrator before configuring the IP address, subnet mask, and default gateway settings.

Co-innovating tomorrow "

Yokogawa 🔶

CHE

0 - 0 ×

Edit mode

### 1.6 Configuring Settings via USB (for Connection A, Connection B)

Serial number : Tag : 123456789 V7

8. Configure the [Communication], [Time synchronization], and [Analog input] settings.

9. Click the [Apply] button to apply the settings to the VZ20X. Communication is disconnected, and a different screen is displayed.

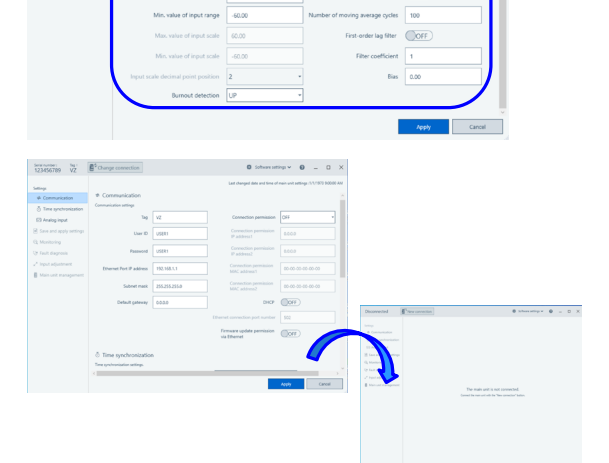

Co-innovating tomorrow<sup>™</sup>

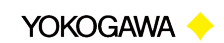

### 1.6 Configuring Settings via USB (for Connection A, Connection B)

- 10. Apply input to the VZ20X, reconnect VZ Configurator from a new connection, and use [Monitoring] to perform a simple check.
  - \* When the [Monitoring] screen is first displayed, the display/hide checkboxes for the channels are not selected. Select the checkbox for each channel that you want to display.

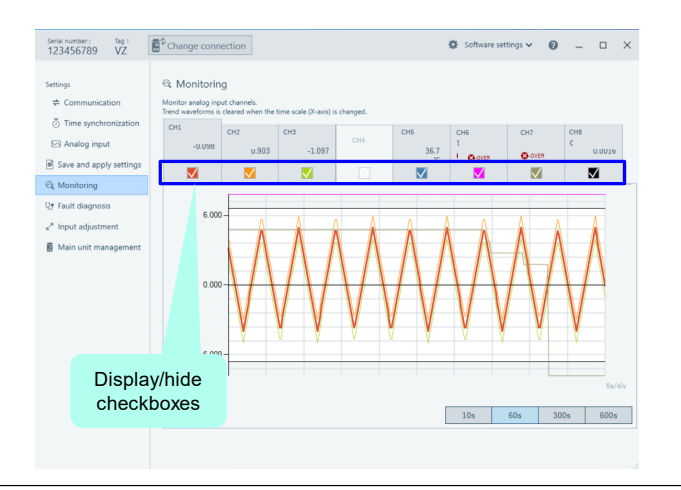

Co-innovating tomorrow "

Yokogawa 🔶

## 1.7 Configuring Settings via Ethernet (for Connection C, Connection D) 1. Check the network settings of the PC. Right-click the Windows Start button ( → ), then select [Network Connections].

2. Right-click [Ethernet], then select [Properties].

Select [Internet Protocol Version 4], then click the [Properties] button.

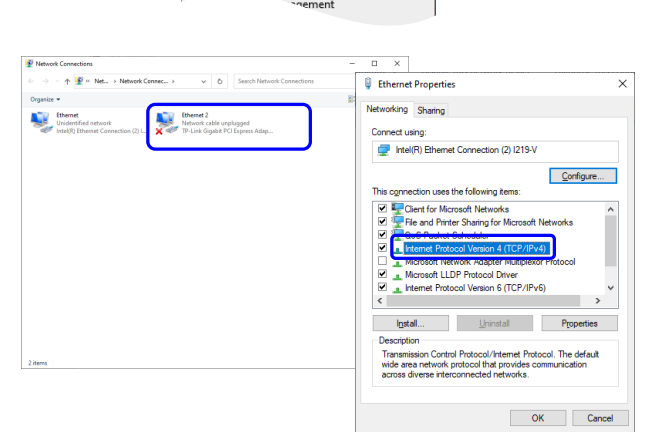

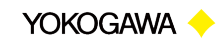

## 1.7 Configuring Settings via Ethernet (for Connection C Connection D)

 Check that [Obtain an IP address automatically] is selected.
 If it is not selected, select it and click the [OK] button.

| ou car<br>his cap<br>or the | n get IP settings assign<br>bability. Otherwise, you<br>appropriate IP settings | ed automatic<br>I need to ask | ally if<br>your i | your n<br>networ | etwork<br>'k admir | support<br>histrator |
|-----------------------------|---------------------------------------------------------------------------------|-------------------------------|-------------------|------------------|--------------------|----------------------|
| 00                          | btain an IP address aut                                                         | omatically                    |                   |                  |                    |                      |
| OU                          | se the following IP addr                                                        | ess:                          |                   |                  |                    |                      |
| IP ac                       | ddress:                                                                         |                               |                   |                  |                    |                      |
| Sybr                        | net mask:                                                                       |                               |                   |                  |                    |                      |
| <u>D</u> efa                | ult gateway:                                                                    |                               |                   |                  |                    |                      |
| 00                          | btain DNS server addre                                                          | ss automatic                  | ally              |                  |                    |                      |
| ۰U                          | se the following DNS se                                                         | rver address                  | es:               |                  |                    |                      |
| Prefi                       | erred DNS server:                                                               |                               |                   |                  |                    |                      |
| <u>A</u> lter               | mate DNS server:                                                                |                               |                   |                  |                    |                      |
|                             | alidate settings upon e                                                         | xit                           |                   |                  | 6 J.               |                      |

Co-innovating tomorrow <sup>™</sup>

Yokogawa 🔶

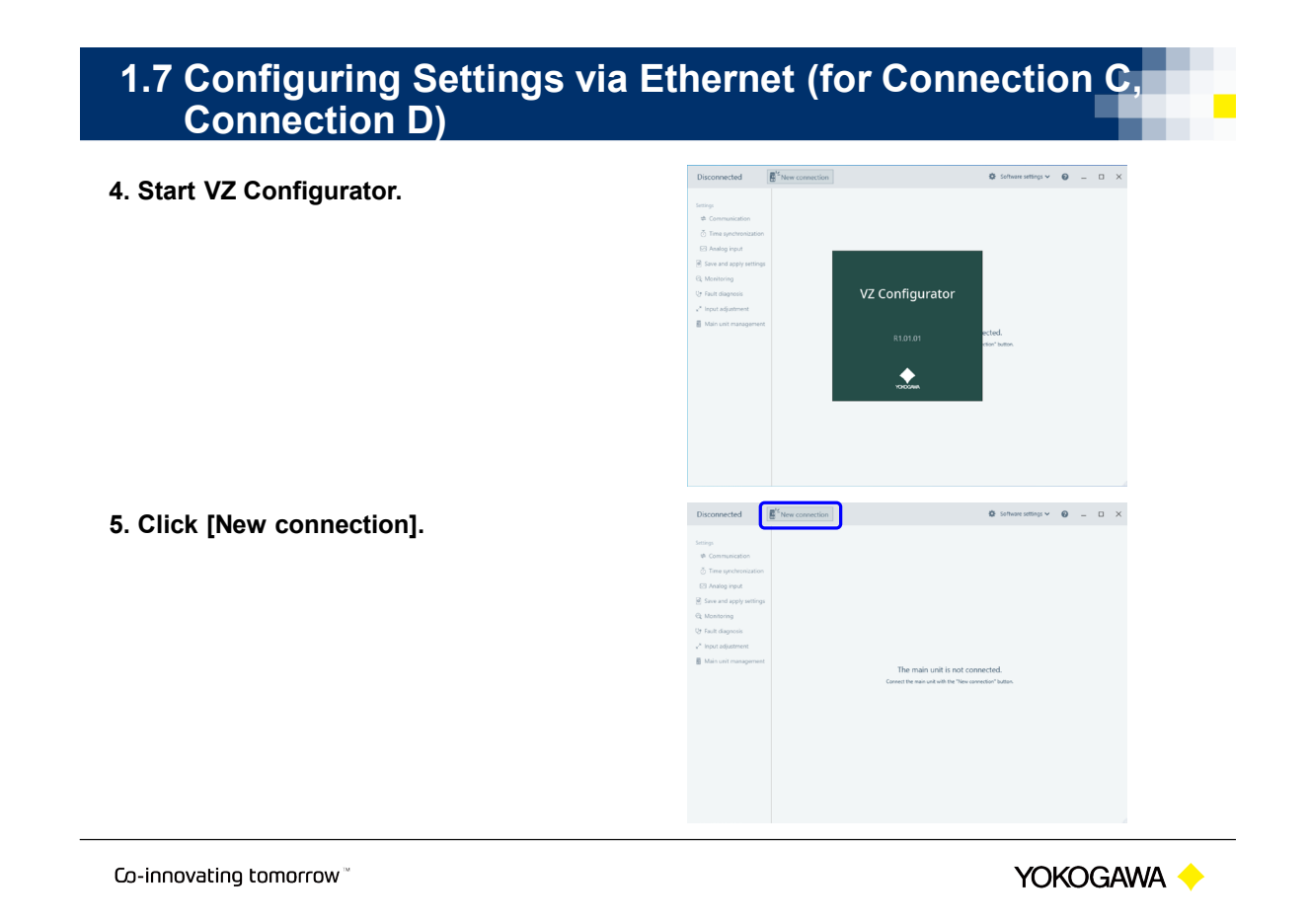

|                                                                              | Disconnected                                                                                                    | Ø Software settings ✓ Ø = □ X                                   |
|------------------------------------------------------------------------------|----------------------------------------------------------------------------------------------------|-----------------------------------------------------------------|
| Click the [Search] tab.                                                      | Deconnected  Conscion setting: Conscion setting: Conscient: Conscion setting: Conscion setting: Consc  | Const Lenger V 0                                                |
| Select the VZ20X to connect in the list,<br>then click the [Connect] button. | Disconnected  Free-connected  Disconnected  Disconnected  Disconnected  Connected strains  Connected strains | O televerantegi v O → O ×<br>3 telepegi v O<br>en esta attelege |

Co-innovating tomorrow<sup>™</sup>

YOKOGAWA 🔶

## 1.7 Configuring Settings via Ethernet (for Connection C, Connection D)

- 8. Enter the user ID and password. UserID: USER1 Password: USER1
- 9. Click the [Connect] button.

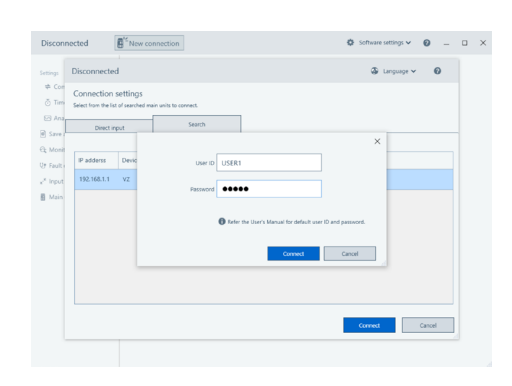

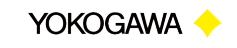

16

## 1.7 Configuring Settings via Ethernet (for Connection C Connection D)

Serial number : The : The : 123456789 VZ

Settings III Com

Analog input
 Save and apply

ि: Monitoring ट Fault diagn

.....

- **10. Click each item to configure.** [Settings] > [Communication]
  - [Settings] > [Time synchronization]
  - [Settings] > [Analog input]
  - Next, click the [Edit mode] button.
- 11. Configure the communication, time synchronization, and analog input settings.

Set DHCP to OFF, and change the IP address, subnet mask, and default gateway to fixed values.

Check with your network administrator before configuring the IP address, subnet mask, and default gateway settings.

Co-innovating tomorrow

Co-innovating tomorrow

Yokogawa 🔶

Ø Software settings ✓ Ø \_ □ X

🖌 Edit mode

### 1.7 Configuring Settings via Ethernet (for Connection C Connection D)

Seria number: Tag i 123456789 VZ

12. Configure the [Communication], [Time synchronization], and [Analog input] settings.

torg Canada Sulfa (See Sulfa (See Sulfa

13. Click the [Apply] button to apply the settings to the VZ20X. Communication is disconnected, and a different screen is displayed.

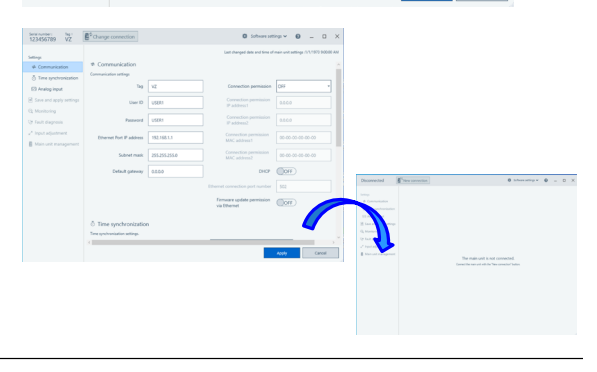

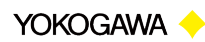

17

### 1.7 Configuring Settings via Ethernet (for Connection C, Connection D)

- 14. Set a fixed IP address for the PC. (See "1.8 Configuring the Network Settings for the PC".)
- 15. Apply input to the VZ20X, reconnect VZ Configurator from a new connection, and use [Monitoring] to perform a simple check.

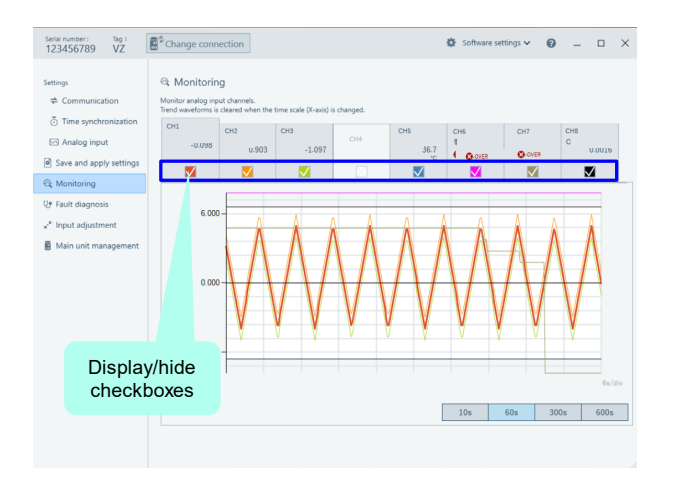

Co-innovating tomorrow "

Yokogawa 🔶

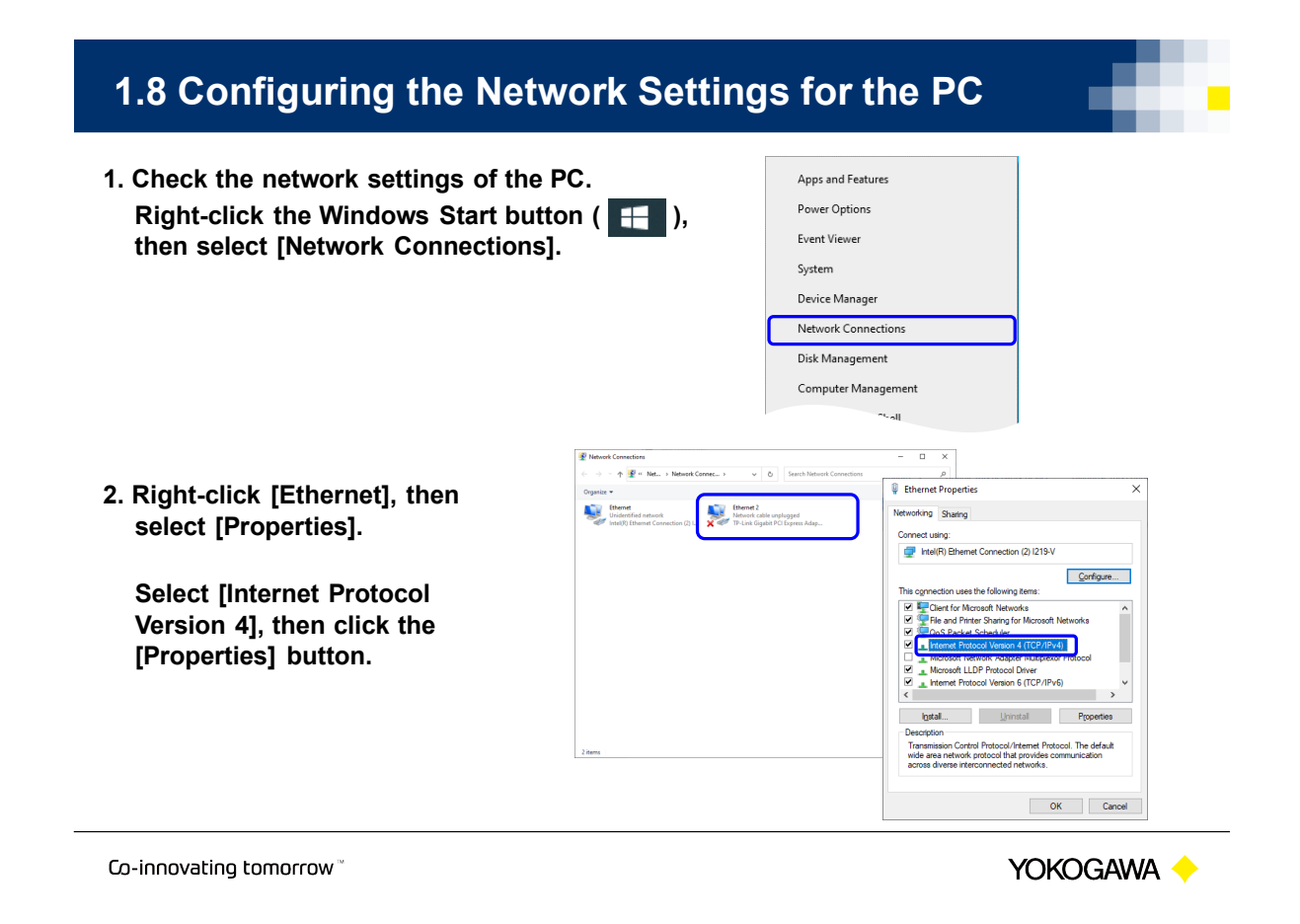

## **1.8 Configuring the Network Settings for the PC**

3. Select [Use the following IP address], specify the IP address, subnet mask, and default gateway, and then click the [OK] button.

#### Example:

#### VZ20X settings

IP address: 192.168.1.1 Subnet mask: 255.255.255.0 Default gateway: 0.0.0.0

#### PC settings

IP address: 192.168.1.64 Subnet mask: 255.255.255.0 Default gateway: No setting

Co-innovating tomorrow "

Internet Protocol Version 4 (TCP/IPv4) Properties × General You can get IP settings assigned automatically if your network supports this capability. Otherwise, you need to ask your network administrator for the appropriate IP settings. O Qbtain an IP address automatically Use the following IP address: IP address: 192.168.1.64 255 . 255 . 255 . 0 Subnet mask: Default gateway: Obtain DNS server address automatically Use the following DNS server addresses: Preferred DNS server: Alternate DNS server: Validate settings upon exit Ad<u>v</u>anced... ОК ר Cancel

YOKOGAWA 🔶

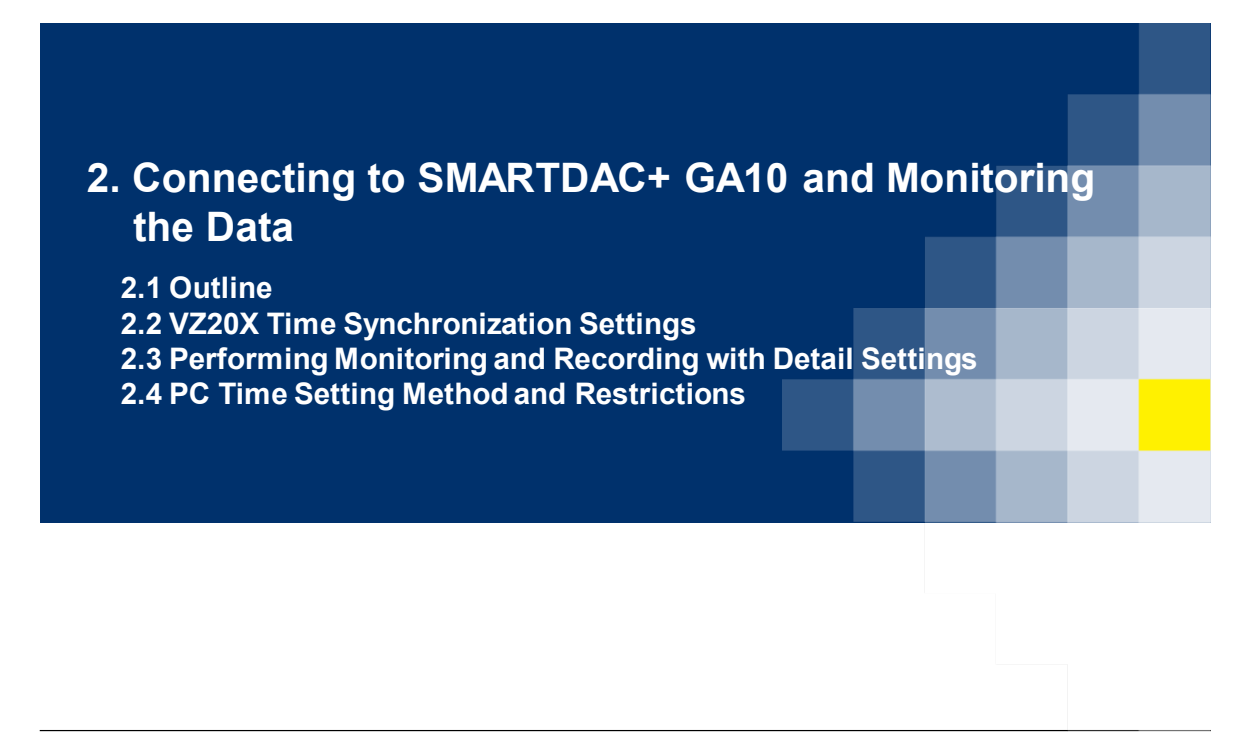

Co-innovating tomorrow

YOKOGAWA 🔶

## 2.1 Outline

GA10 Data Logging Software communicates with the VZ20X to acquire data for monitoring and recording on a PC. Ethernet communication is used for the connection to the VZ20X.

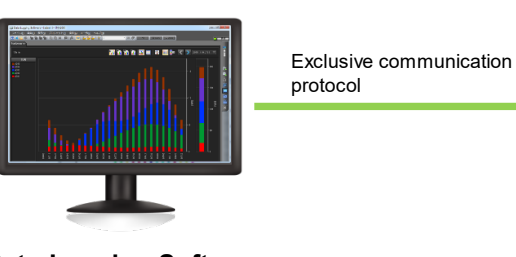

Data Logging Software (GA10) For details on the various settings for the VZ20X, see "1.6 Configuring Settings via USB" and "1.7 Configuring Settings via Ethernet".

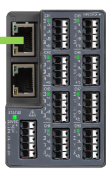

VZ20X

A free 60-day trial version of GA10 Data Logging Software is available. https://partner.yokogawa.com/global/

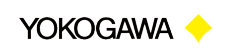

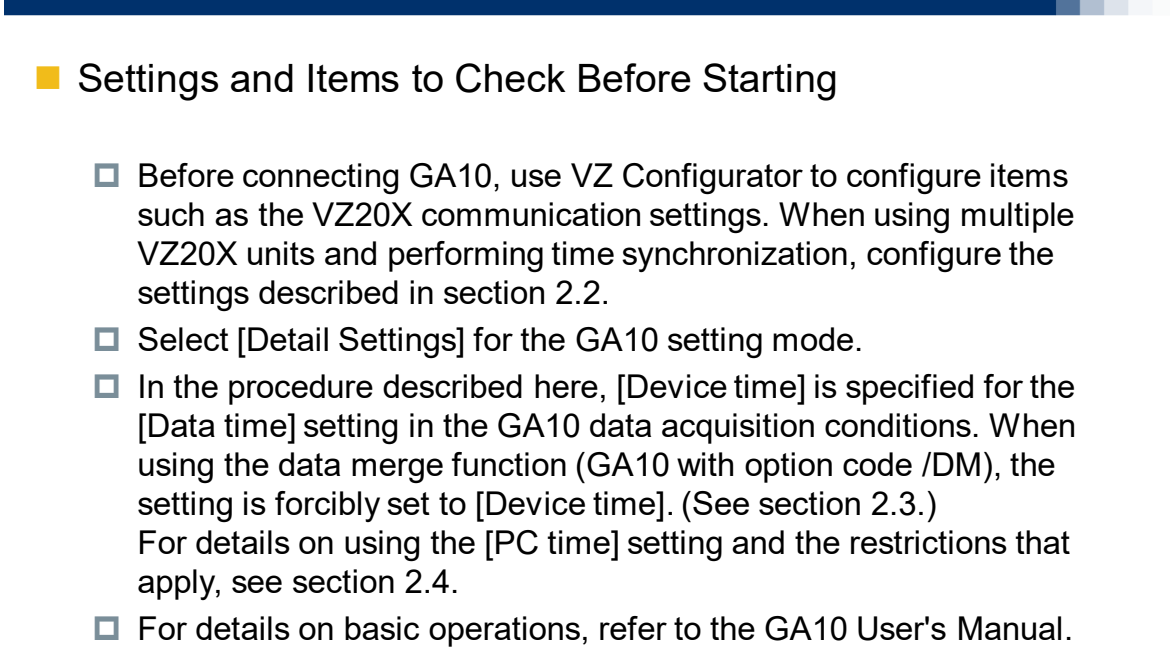

Co-innovating tomorrow

Yokogawa 🔶

## 2.2 VZ20X Time Synchronization Settings

- 1. For [Connection type] in the VZ20X [Time synchronization] setting, select either [Master unit of daisy chain], [Relay unit of daisy chain], or [Terminal unit of daisy chain].
- In order to register VZ20X units to GA10 when using time synchronization, the "Main unit status LED" on the VZ20X units must appear as indicated below.
   On the master unit, the LED is green when performing GA10 registration. On the relay unit and terminal unit, the LED is green

when establishing time synchronization.

Master unit of daisy chain: Blue or green Relay unit of daisy chain: Green Terminal unit of daisy chain: Green

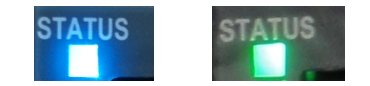

Co-innovating tomorrow

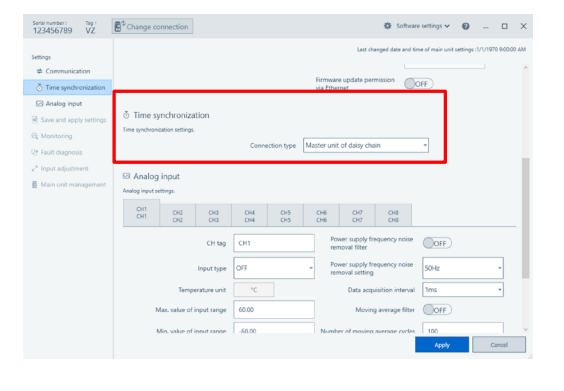

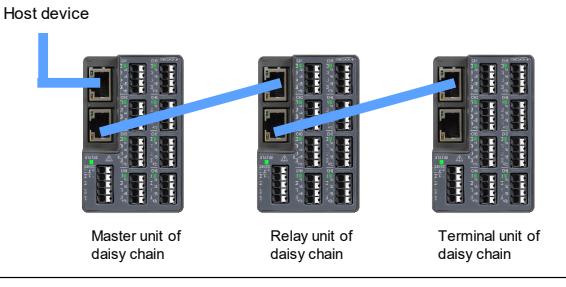

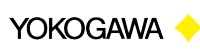

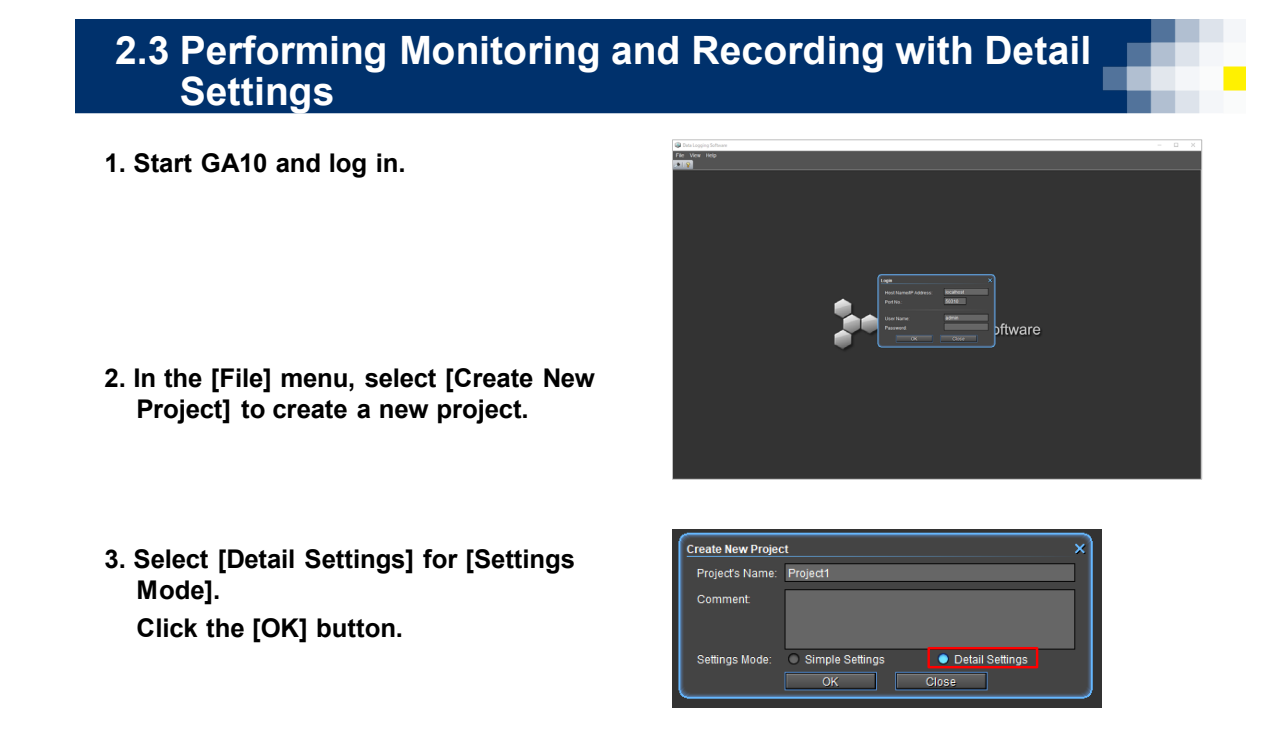

Co-innovating tomorrow <sup>™</sup>

Yokogawa 🔶

## 2.3 Performing Monitoring and Recording with Detail Settings

4. Double-click the project that was created, and open the initial settings screen.

5. Select [Ethernet] in [Online Devices List], then click the [Search] button.

A search is performed for connected devices, and the results are displayed in [Online Devices List].

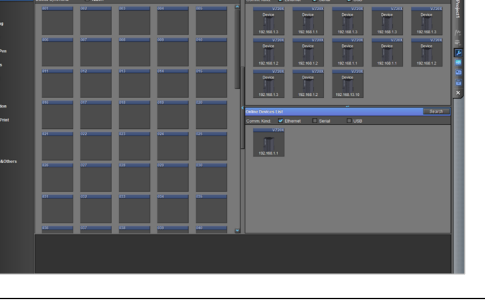

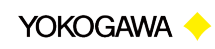

### 2.3 Performing Monitoring and Recording with Detail Settings

#### When connecting 1 unit

 Drag and drop the device from [Online Devices List] to [Devices List].
 Click the [OK] button in the [Register Device] dialog that is displayed.

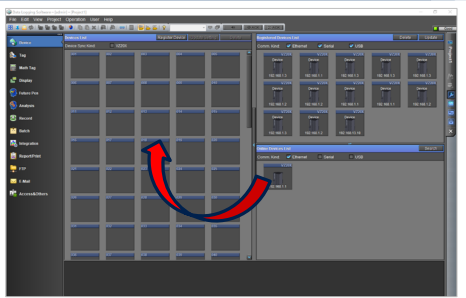

- When using daisy chain connection (time synchronization)
- Drag and drop the devices from [Online Devices List] to [Devices List].
   Click the [OK] button in the [Register Device] dialog that is displayed.
- Note: When using a daisy chain connection with time synchronization, if there is no VZ20X master unit of the daisy chain, the VZ20X units specified as relay or terminal units of the daisy chain cannot be registered. Check the VZ20X settings.

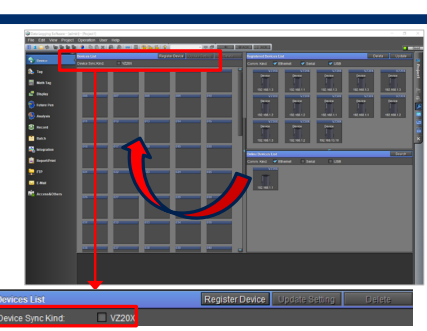

If you want to combine the monitoring data from multiple VZ units into one file, select the [Merge synchronization data] checkbox. \* To use this function, GA10 with option code /DM is required.

Co-innovating tomorrow

YOKOGAWA 🔶

## 2.3 Performing Monitoring and Recording with Detail Settings

7. Select [Tag].

The channels of the registered devices are automatically set as default values. Edit the settings as necessary.

## 8. Click [Display] and select [Display Group].

Edit each setting data item as necessary.

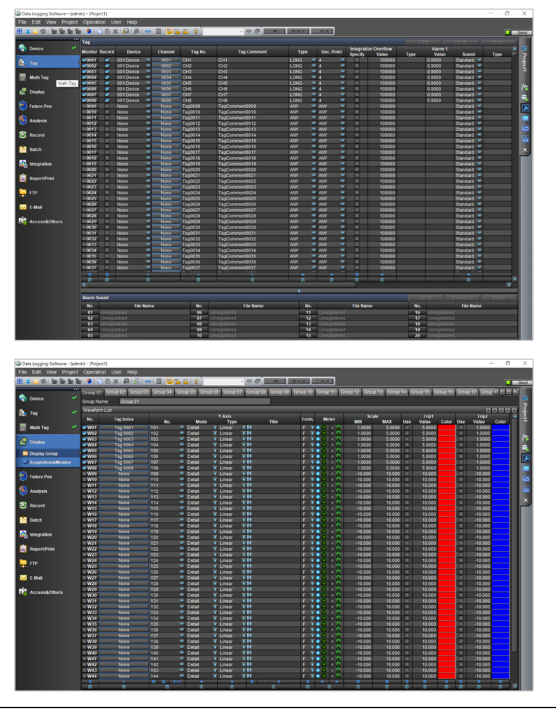

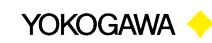

## 2.3 Performing Monitoring and Recording with Detail Settings

#### 9. Select [Acquisition&Monitor].

#### 10. Set the data acquisition conditions.

Change the [Data time] setting from [PC time] to [Device time]. When using the data merge function (GA10 with option code /DM), the setting is forcibly set to [Device time].

Change the [Monitor] screen settings as necessary.

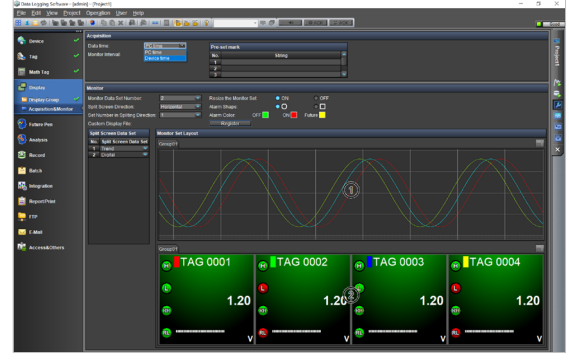

Co-innovating tomorrow <sup>™</sup>

Yokogawa 🔶

## 2.3 Performing Monitoring and Recording with Detail Settings

11. You can start and stop monitoring or recording by clicking the icons displayed in the tab on the right side of the screen.

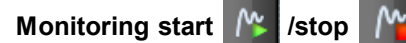

Click to start monitoring.

Click again to stop.

Recording start 📑 /stop

Click to start recording to a data file while monitoring is being performed.

When clicked again, only recording stops.

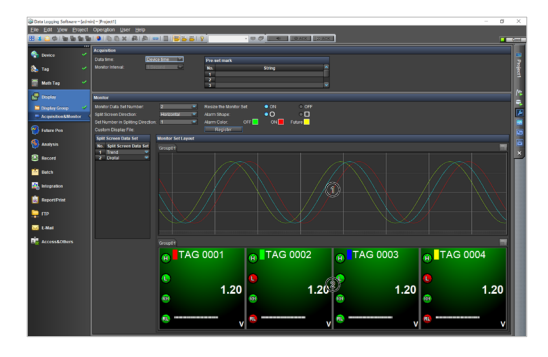

Co-innovating tomorrow

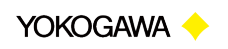

## 2.4 PC Time Setting Method and Restrictions

## Set [PC time] for the data acquisition conditions.

Specify [PC time] for the [Data time] setting. The other steps are the same as those for the [Device time] setting.

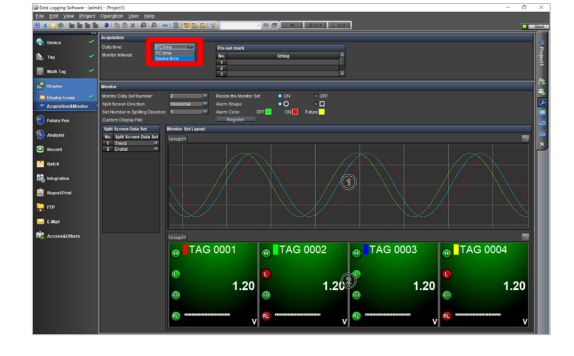

#### Restrictions

- · The fastest [Monitor Interval] setting is [100 Millisecond].
- · The data time is the time that GA10 acquires the data.
- The measurement timing is not synchronized, even when the time synchronization setting has been configured for the VZ20X.

Co-innovating tomorrow<sup>™</sup>

YOKOGAWA 🔶

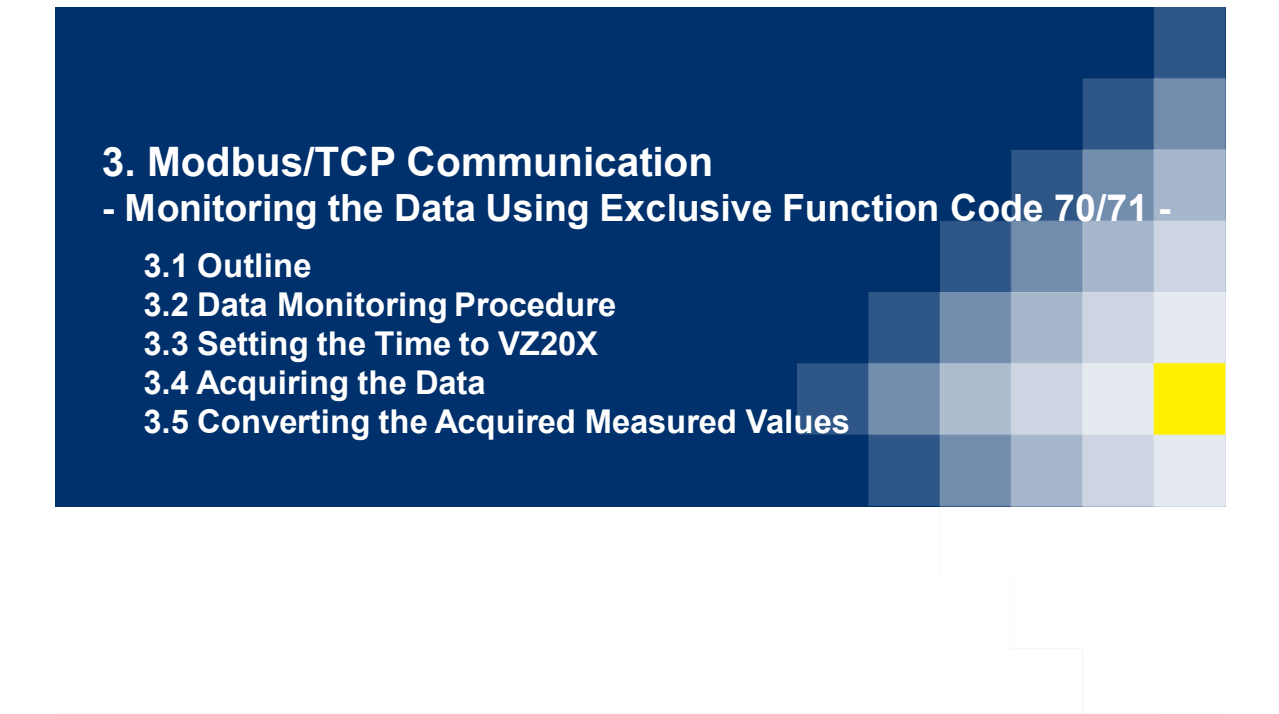

Co-innovating tomorrow™

YOKOGAWA 🔶

## 3.1 Outline

Ethernet communication is used for the connection to the VZ20X. Programming is required in order to use exclusive function code 70/71 for monitoring the measured values.

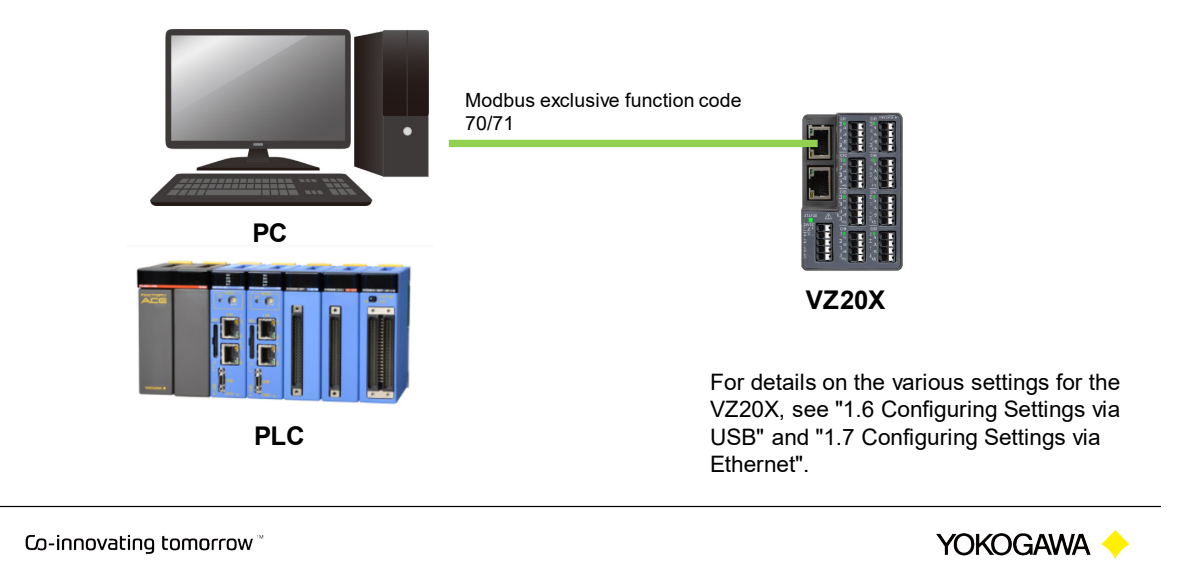

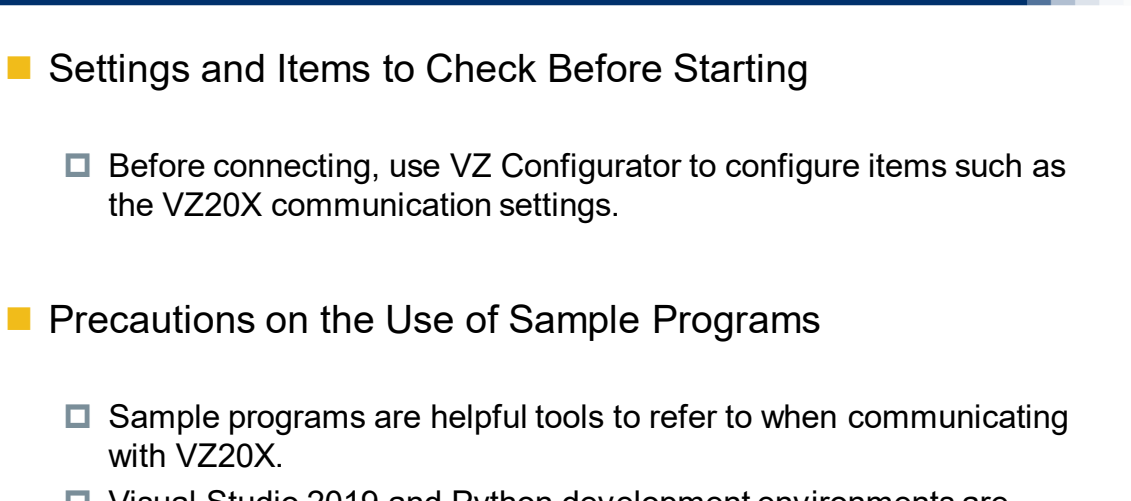

- Visual Studio 2019 and Python development environments are required when using sample programs.
- Sample programs are intentionally written to be easy to understand. Perform error processing, array creation, and other tasks as necessary.

Co-innovating tomorrow 🗎

Yokogawa 🔶

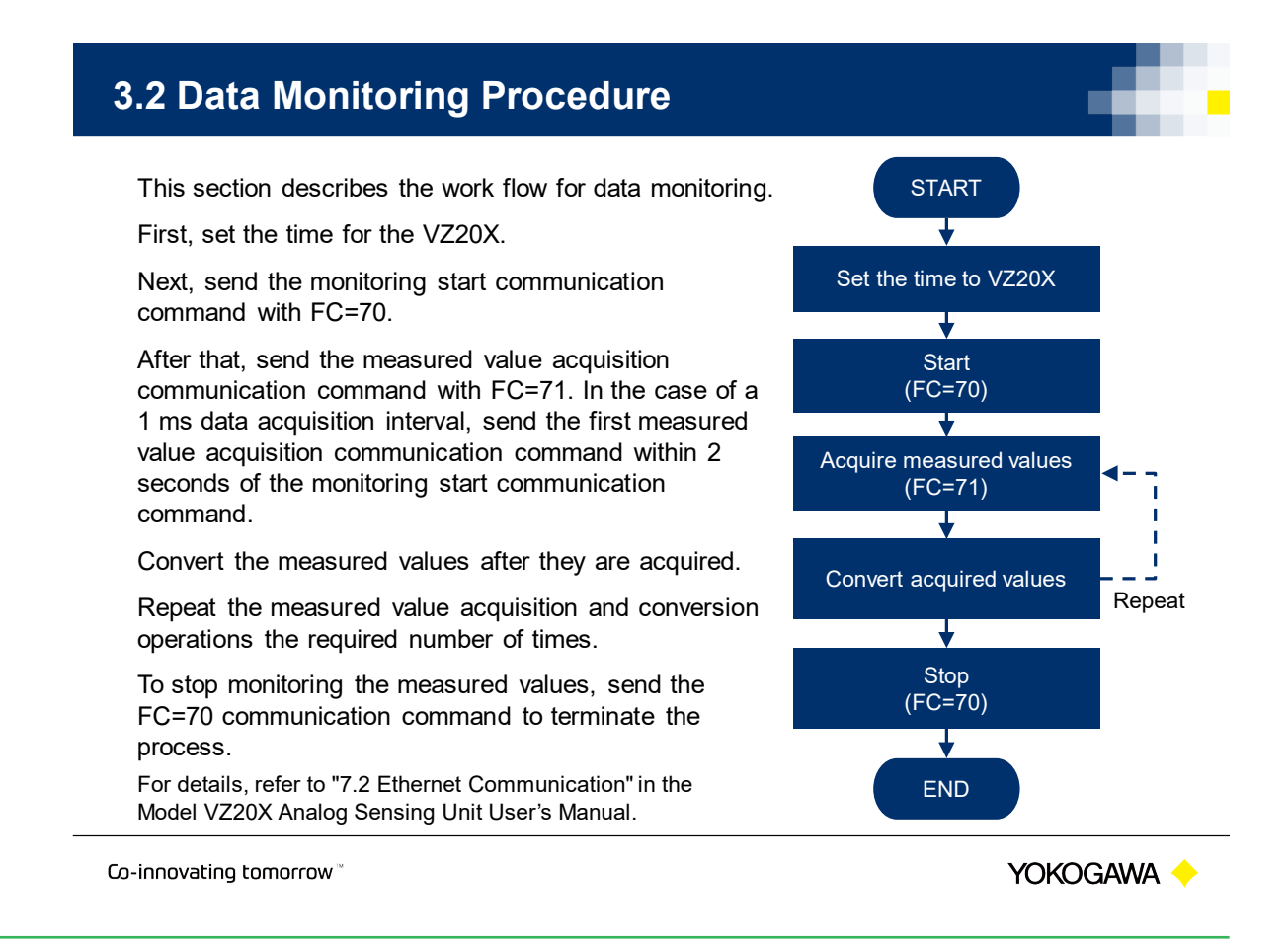

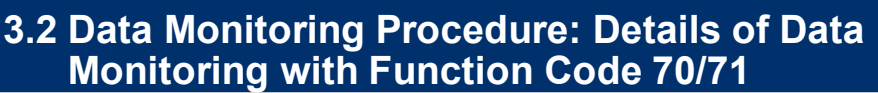

This section describes the flow of operations when using exclusive function code 70/71 for data monitoring.

With each data monitoring response, 4 ms of data consisting of four sets of "date", "time", "measured values for CH1 to CH8", and "measured value status for CH1 to CH8" can be acquired.

Perform data monitoring by continuously repeating communication with data monitoring function code 71.

The data buffer in VZ20X stores 8 channels x 2000 points of data. In the case of a 1 ms interval, 2 seconds of data for 8 channels is stored in the data buffer. Acquire the data by performing communication before the data buffer is overwritten.

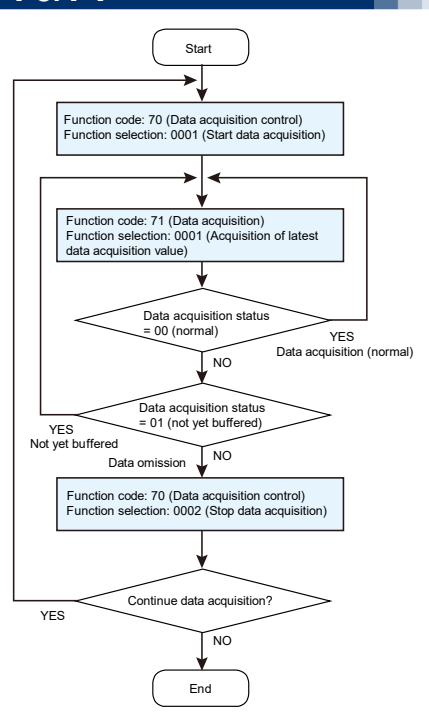

Co-innovating tomorrow  $^{\scriptscriptstyle {\rm M}}$ 

Yokogawa 🔶

### 3.2 Data Monitoring Procedure: Overview of Monitoring Measured Values

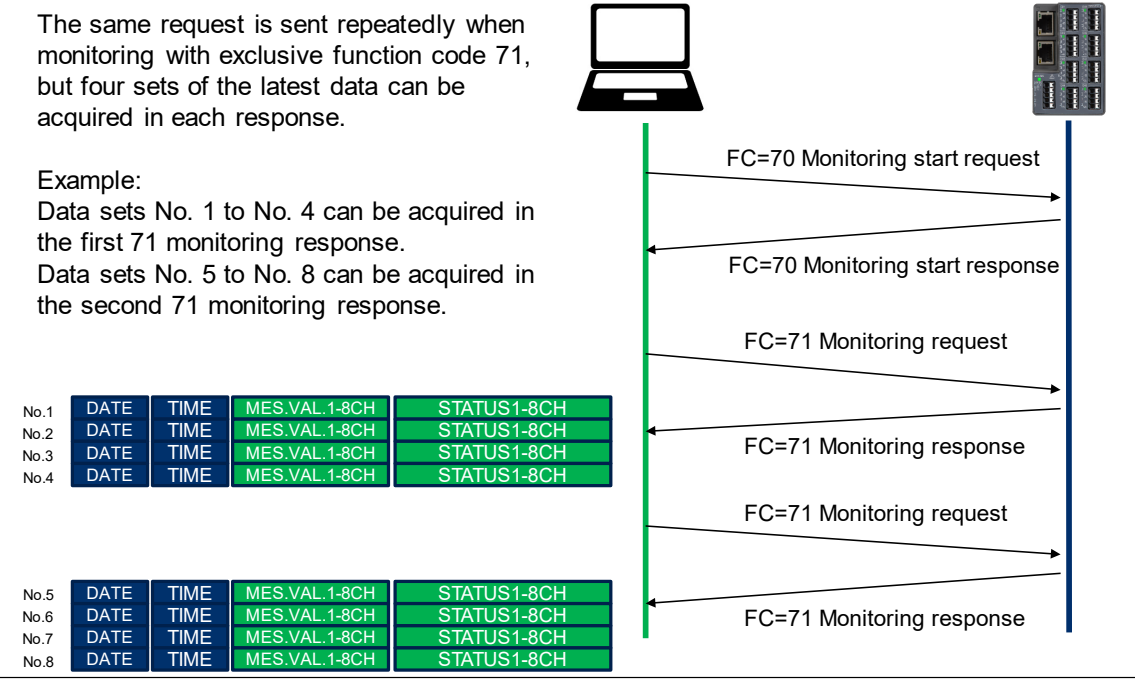

Co-innovating tomorrow

YOKOGAWA 🔶

## 3.2 Data Monitoring Procedure: Overview of VZ20X Data Buffer

The data acquisition statuses for exclusive function code 71 are shown here. An example image of the data buffer in the VZ20X is shown below. Gray indicates the invalid state, and the other colors indicate valid data items. Valid data can be read out via communication.

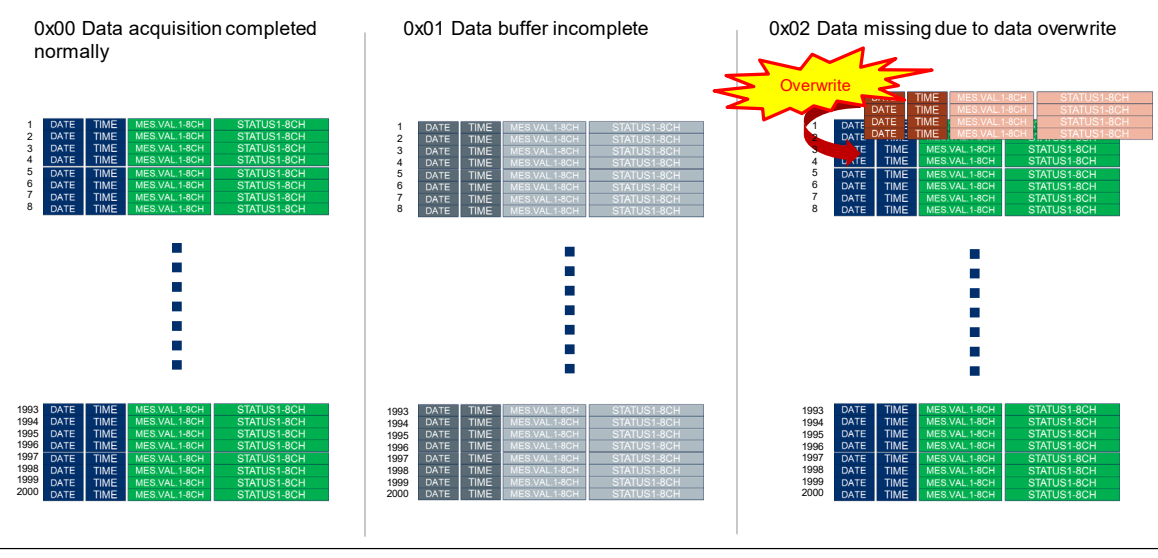

Co-innovating tomorrow

YOKOGAWA 🔶

## 3.3 Setting the Time to VZ20X

Set the current time for the VZ20X.

Refer to the sample programs shown below to configure the setting. If no time setting is configured, the time will start elapsing from 1970-01-01 00:00:00.000.

| Environment          | Language  | File name            |
|----------------------|-----------|----------------------|
| Windows              | Visual C# | VZ20XSample01_EN.zip |
| Windows, Linux, etc. | Python    | VZ20XSample02_EN.zip |

\* See "Appendix" for details on preparing and running development environments for sample programs.

The sample program can be downloaded from our website after entering customer information. URL https://www.yokogawa.com/ns/vz/

Co-innovating tomorrow

YOKOGAWA 🔶

## 3.4 Acquiring the Data

Perform data monitoring with exclusive function code 70/71. Refer to the sample programs when creating the program.

| No. | Environment | Language  | Number of<br>connected<br>VZ20X units | File name            |
|-----|-------------|-----------|---------------------------------------|----------------------|
| 1   | Windows     | Visual C# | 1                                     | VZ20XSample03_EN.zip |
| 2   | e-RT3       | С         | 1                                     | VZ20XSample04_EN.zip |

Sample programs No. 1 and No. 2 acquire data with one VZ20X unit connected to Windows or e-RT3 via Ethernet.

Configure the VZ20X settings before starting data monitoring.

\* See "Appendix" for details on preparing and running development environments for sample programs.

The sample program can be downloaded from our website after entering customer information. URL https://www.yokogawa.com/ns/vz/

Co-innovating tomorrow<sup>™</sup>

Yokogawa 🔶

### Data Acquisition Example 1: PC and One VZ20X Unit Programming Language: Visual C#

This configuration consists of a PC and one VZ20X unit. The sample program performs data acquisition only.

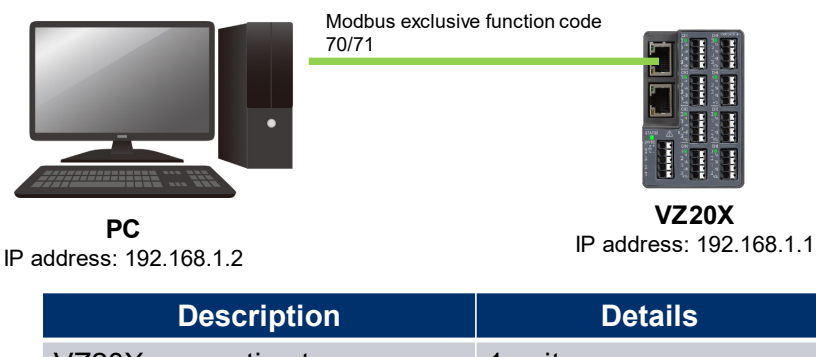

| Description                | Details   |
|----------------------------|-----------|
| VZ20X connection type      | 1 unit    |
| Programming language on PC | Visual C# |

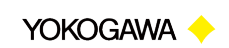

## Data Acquisition Example 1: VZ20X Settings When Using PC with One VZ20X Unit

1. Configure the Ethernet settings. IP address: 192.168.1.1 Subnet mask: 255.255.255.0 Default gateway: 0.0.0.0
2. Select [1 unit] for [Connection type] in [Time synchronization].

Co-innovating tomorrow "

YOKOGAWA 🔶

0 \_ D X

٥.

0H6 CH7 CH8 CH6 CH7 CH8

## Data Acquisition Example 1: VZ20X Settings When Using PC with One VZ20X Unit

Setal number : Tag : Tag : Change connection

3. Select [1 ms] for the [Data acquisition interval] setting.

Configure the other analog input settings according to the sensors that are used.

4. Once the VZ20X settings are configured, perform programming and acquire the measured values. Refer to the sample programs when programming.

Co-innovating tomorrow

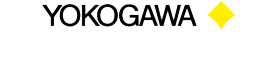

### Data Acquisition Example 2: e-RT3 and One VZ20X Unit Programming Language: C

This configuration consists of the e-RT3 and one VZ20X unit. The sample program performs data acquisition only.

|                                        | Modbus exclusive function code 70/71 |
|----------------------------------------|--------------------------------------|
|                                        |                                      |
| <b>e-RT3</b><br>address: 192.168.1.128 |                                      |

VZ20X IP address: 192.168.1.1

| Description                | Details                       |
|----------------------------|-------------------------------|
| VZ20X connection type      | 1 unit                        |
| Programming language on PC | С                             |
| e-RT3 CPU                  | F3RP71, F3RP70 (Ubuntu image) |

Co-innovating tomorrow™

IP

Yokogawa 🔶

## Data Acquisition Example 2: VZ20X Settings When Using e-RT3 with One VZ20X Unit

Serial number: Thg : 123456789 VZ

#### 1. Configure the Ethernet settings. IP address: 192.168.1.1 Subnet mask: 255.255.255.0 Default gateway: 0.0.0.0

## 2. Select [1 unit] for [Connection type] in [Time synchronization].

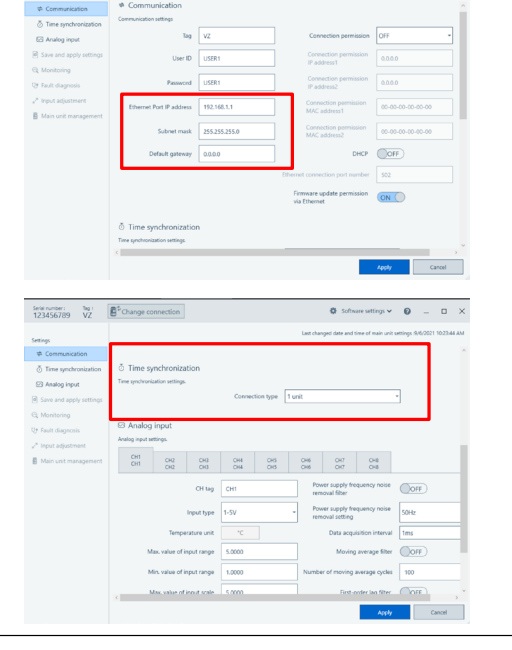

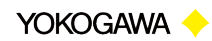

Co-innovating tomorrow  $^{\sim}$ 

## Data Acquisition Example 2: VZ20X Settings When Usin e-RT3 with One VZ20X Unit

Serial number : Tag : Tag : 123456789 VZ

S Analog inpu

0H 0H 0H 0H 0H 0H

3. Select [1 ms] for the [Data acquisition interval] setting.

Configure the other analog input settings according to the sensors that are used.

4. Once the VZ20X settings are configured, perform programming and acquire the measured values. Refer to the sample programs when programming.

Co-innovating tomorrow™

YOKOGAWA 🔶

🕸 Software settings 🛩 🔞 💷 🗆 🗙

CH7 CH8 CH7 CH8

## **3.5 Converting the Acquired Measured Values**

The acquired measured values contain the data of 8 channels x 4 samples (4 ms of data if the sampling interval is 1 ms). The values need to be converted so that they can be understood. See the sample program below for the conversion method.

| Environment | Language  | File name            |
|-------------|-----------|----------------------|
| Windows     | Visual C# | VZ20XSample06_EN.zip |

The sample program can be downloaded from our website after entering customer information. URL https://www.yokogawa.com/ns/vz/

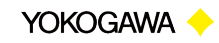

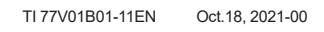

## 3.5 Converting the Acquired Measured Values: Converting Acquired Strings to Readable Format

When measured values are acquired with function code 71, they need to be converted to text strings that can be recognized according to the response described in the User's Manual. Check the sample program for the conversion procedure.

#### Response

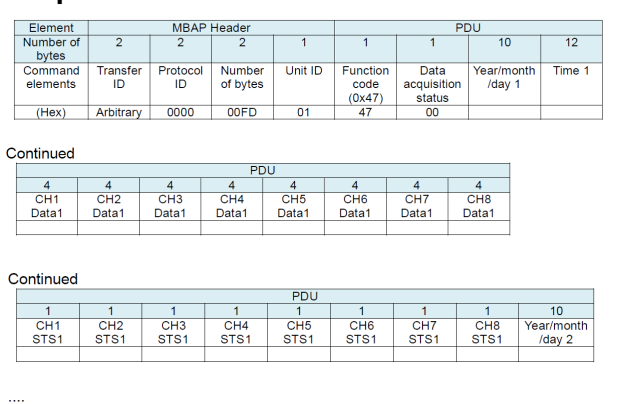

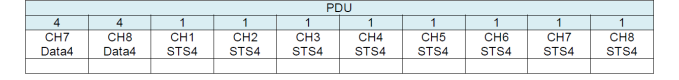

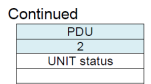

Co-innovating tomorrow<sup>™</sup>

YOKOGAWA 🔶

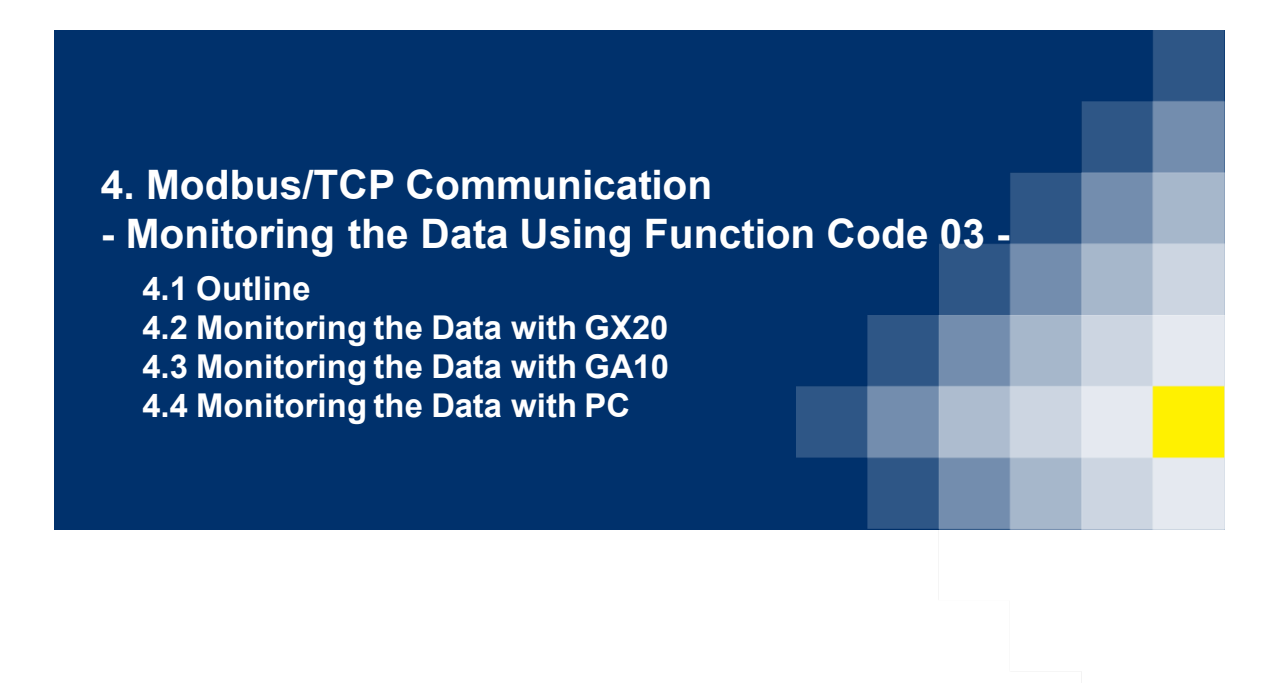

Co-innovating tomorrow "

YOKOGAWA 🔶

## 4.1 Outline

Ethernet communication is used for the connection to the VZ20X. This section describes the procedure for monitoring measured values with Modbus function code 03.

#### **Connection target devices**

- · Paperless recorder GX20
- · GA10
- · Programming with PC (Python sample)

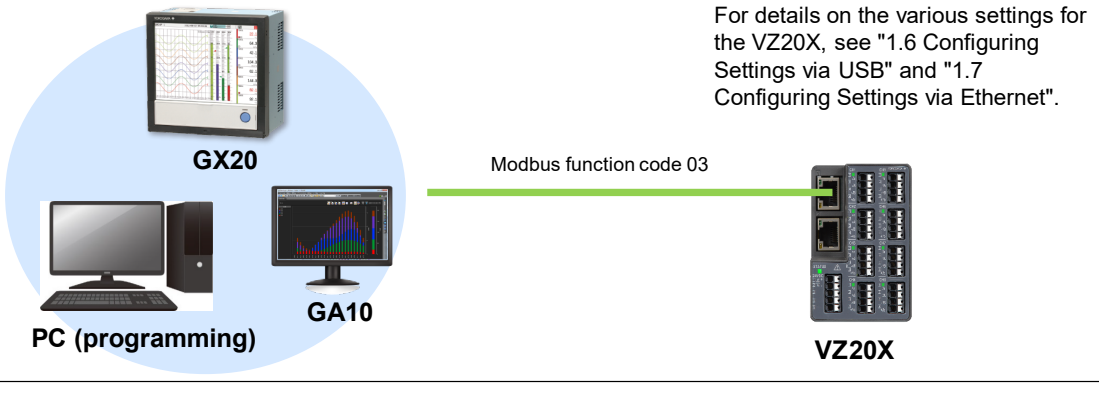

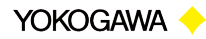

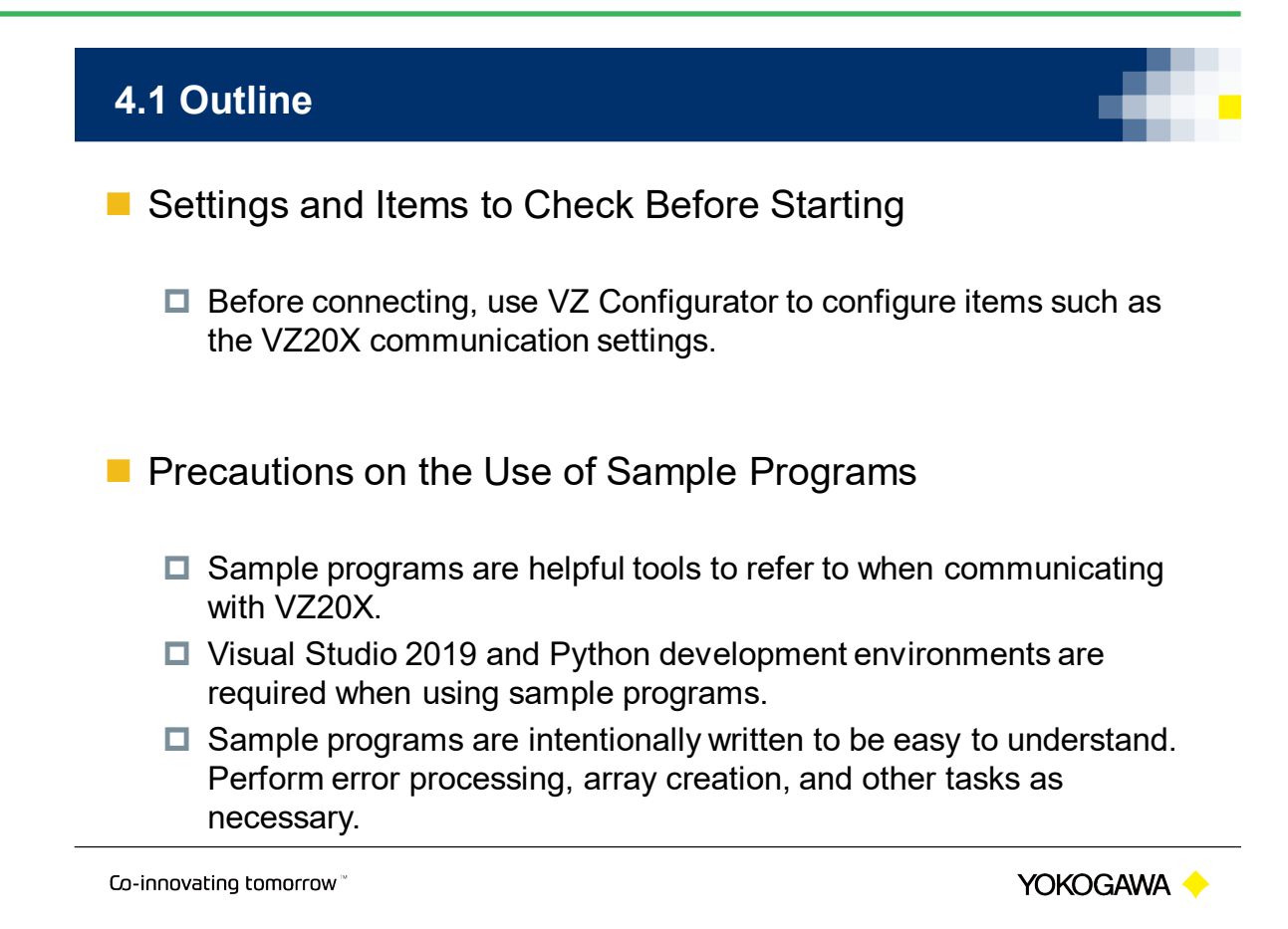

## 4.2 Monitoring the Data with GX20

This section describes how to monitor measured values from a VZ20X unit that uses the Modbus client function of the GX20 paperless recorder. A GX20 with option code /MC is required.

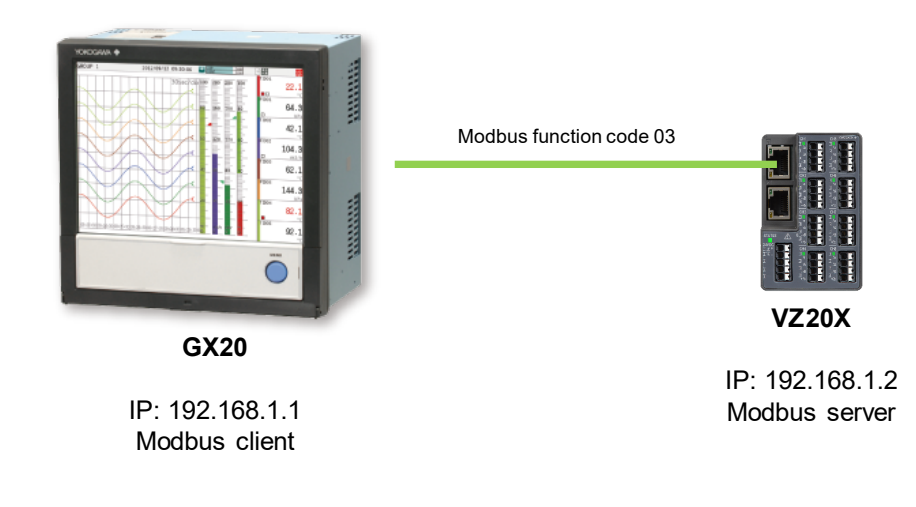

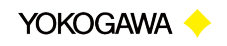

#### 4.2.1 Configuring VZ20X Settings Selal number : Tag i 123456789 VZ Software settings 🗸 🔞 💷 🔿 1. Configure the Ethernet settings. Settings th Co IP address: 192.168.1.2 🖾 Analog input Tag V2 Subnet mask: 255.255.255.0 User ID USE Default gateway: 0.0.0.0 address 192.168.1 OFF Serial number : Tag i 123456789 VZ Software settings ~ Ø - 0 × A<sup>+</sup>Change connection 2. Although the fastest communication 🖂 Analog i interval setting for the GX20 Modbus CH1 CH2 CH3 CH1 CH2 CH3 client function is 100 ms, specify [1 ms], CH5 CH7 CH8 [10 ms], or [50 ms] for the VZ20X [Data acquisition interval] setting. In this e of input range example, [1 ms] is selected.

Co-innovating tomorrow

### 4.2.2 Configuring GX20 Settings (1) Modbus Client Function Settings

#### **Basic settings**

The menu locations vary depending on the setting method that is used.

- GX/GP unit: MENU key > [Browse] tab > [Setting] > [Communication (Ethernet) settings] in Setting menu > [Modbus client settings] > [Basic settings]
- Web application: [Config.] tab > [Communication (Ethernet) settings] > [Modbus client settings]
- Settings software: [Communication (Ethernet) settings] > [Modbus client settings]

| Setting item       | Setting value |
|--------------------|---------------|
| On/Off             | ON            |
| Interval           | 100 ms        |
| Waittime           | 2 min         |
| Keep connection    | Off           |
| Connection timeout | 1             |

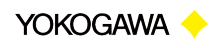

Yokogawa 🔶

#### 4.2.2 Configuring GX20 Settings (1) Modbus Client Function Settings Quick setting cation (Ethernet) setting Com 1. In [Communication (Ethernet) settings], Basic settings select [Basic settings]. Report settings FTP client sett (\*) Timer settings SMTP client setting . Event action SNTP client settings 与 Modbus client settings Communication (Et **P**\_ WT connection client setting ©− <sup>Cor</sup> Server settings System setting: Security setting Exit E 2021/09/08 09:15:27 EVENT 50 Standard setting Quick setting 2. Specify the IP address, subnet mask, ← Basic settings and default gateway, and then click - 1 Dates Jetting matic IP settings Obtain IP address autom Auto Report settings [Save]. Off 💍 Timer settings Address Event action 192.168.1.1 Subnet mask Communication cha ⇆ 255.255.255 Default gateway unication (Et ₽, DNS setting ₿<del>⊢</del> <sup>Com</sup> nication (S , DNS serve 0.0.0.0 \_\_\_\_ System settings Secondary DNS server 0.0.0.0 Security settings Domain suffix 🕞 Exit 🕞 Save

Co-innovating tomorrow

## 4.2.2 Configuring GX20 Settings (1) Modbus Client Function Settings

3. Select [Modbus client settings]. Basic settings Report settings FTP client setting Ö Timer settings SMTP client setting Event action SNTP client setting Modbus client settings 모금 WT connection client ∯⊢ <sup>Con</sup> Server settings System settings Security settings 🕞 Exit 6 2021/09/08 09:15:57 SEVENT - -4. Select [Basic settings]. Quick setting Standard set ~ Modbus client settings - L Dates Jetung Basic setting Report settings Modbus server se 🖑 Timer settings Command settings Event action ⊊ ° Communication (Et 9<sub>6</sub> 0-System settings Security setting

🕞 Exit

Standard settin

Co-innovating tomorrow

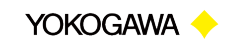

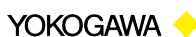

Quick setting

nication (Ethernet) settir

Cor

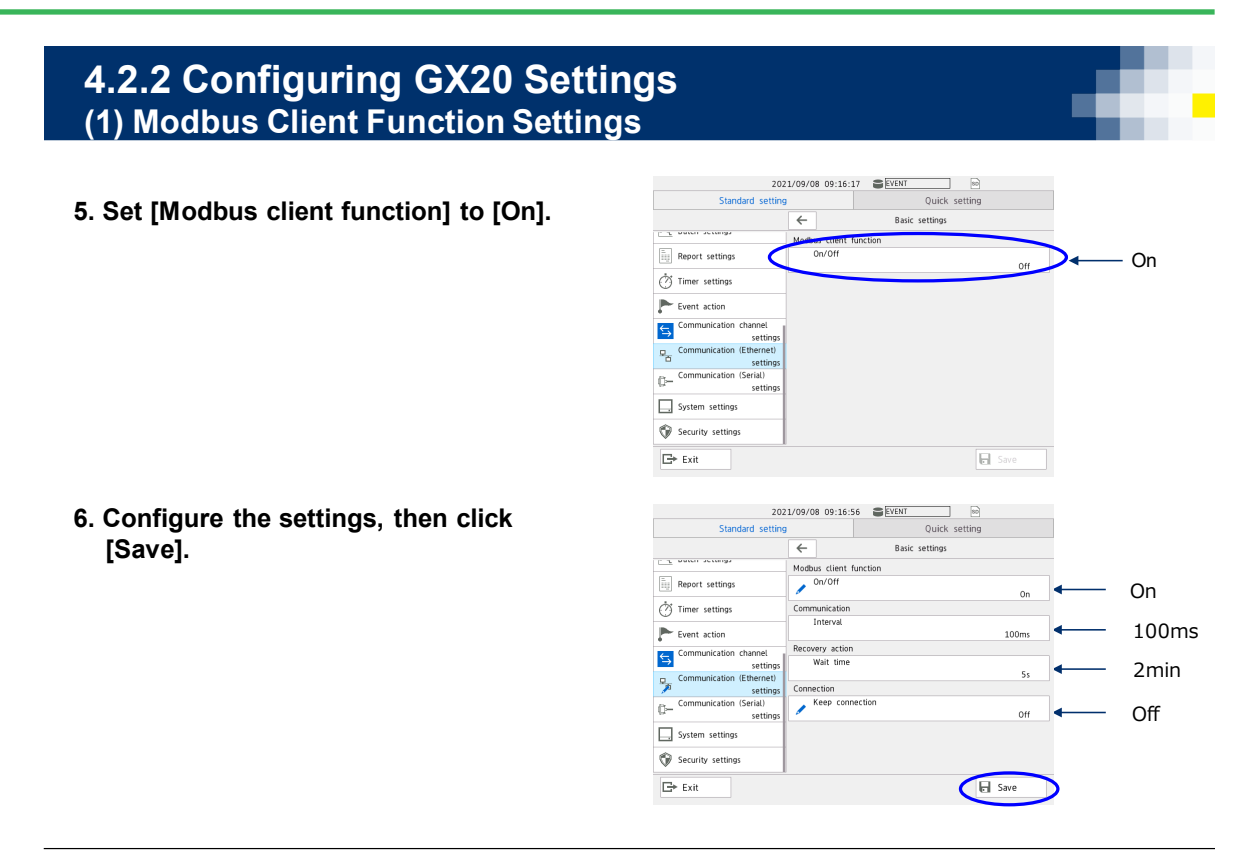

Co-innovating tomorrow

YOKOGAWA 🔶

## **4.2.2 Configuring GX20 Settings** (2) Modbus Server Settings

#### Modbus server settings

The menu locations vary depending on the setting method that is used.

- GX/GP unit: MENU key > [Browse] tab > [Setting] > [Communication (Ethernet) settings] in Setting menu > [Modbus client settings] > [Modbus server settings]
- Web application: [Config.] tab > [Communication (Ethernet) settings] > [Modbus server settings]
- Settings software: [Communication (Ethernet) settings] > [Modbus server settings]

| Setting item | Setting value |
|--------------|---------------|
| Server name  | 192.168.1.2   |
| Port number  | 502           |

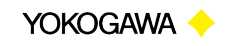

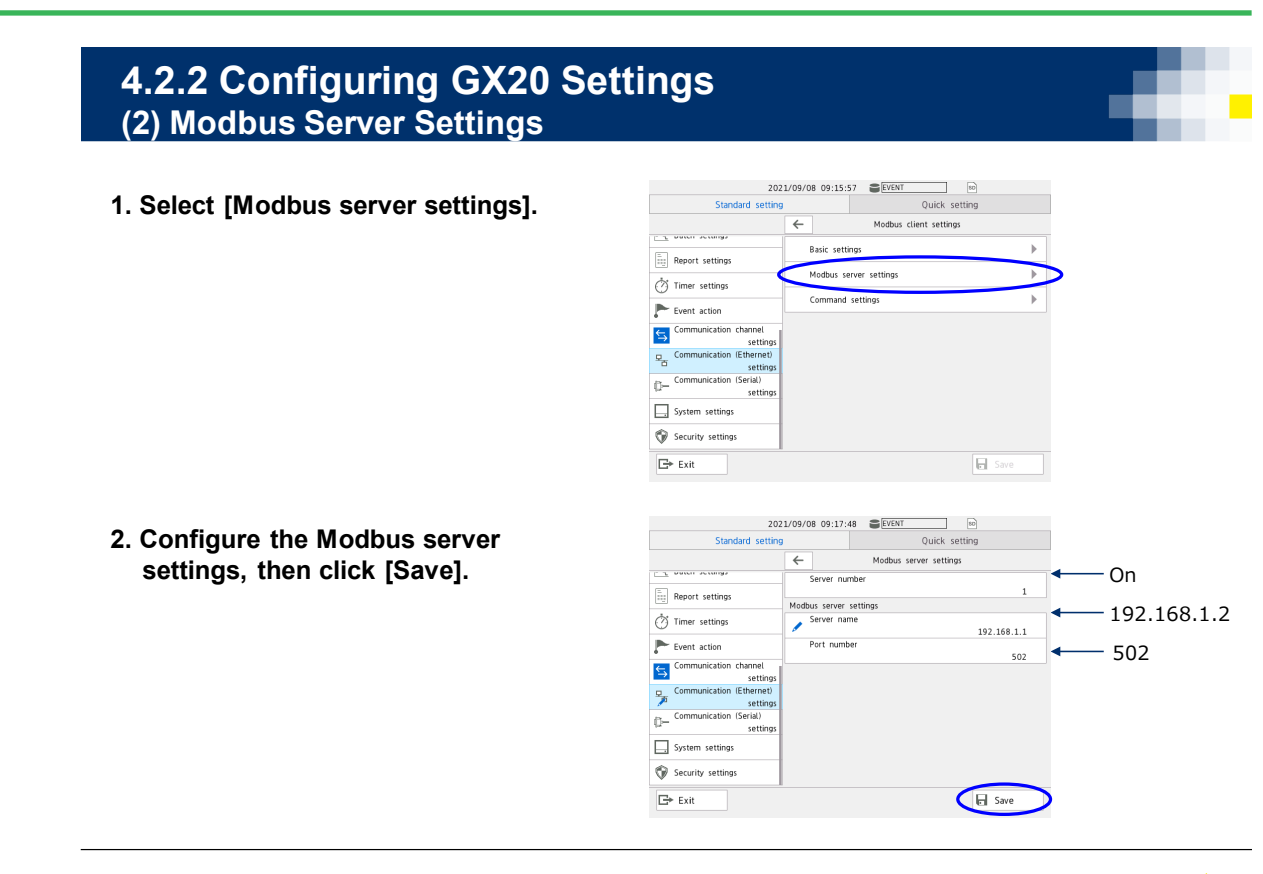

Co-innovating tomorrow

Yokogawa 🔶

### 4.2.2 Configuring GX20 Settings (3) Command Settings

#### **Command settings**

Configure the settings so that VZ20X measured values 1 to 8 are stored in communication channels 1 to 8.

The menu locations vary depending on the setting method that is used.

- GX/GP unit: MENU key > [Browse] tab > [Setting] > [Communication (Ethernet) settings] in Setting menu > [Modbus client settings] > [Command settings]
- Web application: [Config.] tab > [Communication (Ethernet) settings] > [Modbus client command settings] > [Client command number]
- Settings software: [Communication (Ethernet) settings] > [Modbus client command settings] > [Client command number]

| Setting item | Setting value         |
|--------------|-----------------------|
| Туре         | Read                  |
| Server       | 1                     |
| Unit No.     | 1                     |
| Data type    | INT32_B               |
| Register     | 40106                 |
| Channel type | Communication channel |
| First-CH     | 0001                  |
| Last-CH      | 0008                  |

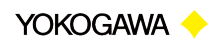

### 4.2.2 Configuring GX20 Settings (3) Command Settings

Use a register in which the measured values of VZ20X CH1 to CH8 are continuous. Store reference numbers 40106 to 40121 in communication channels 1 to 8.

CH1 measured value -> Communication channel C001 CH2 measured value -> Communication channel C002 CH3 measured value -> Communication channel C003 CH4 measured value -> Communication channel C004 CH5 measured value -> Communication channel C005 CH6 measured value -> **Communication channel C006** CH7 measured value -> Communication channel C007 CH8 measured value -> Communication channel C008

|                 |               | -                         |     |                                                           |
|-----------------|---------------|---------------------------|-----|-----------------------------------------------------------|
| Register number | Hex number    | Register name             | R/W | Descriptions                                              |
| 40101           | (nexadecimal) |                           | R   | The time of measured values                               |
| 40102           | 0065          | 1                         | R   | can be read.                                              |
| 40103           | 0066          | Measured value time stamp | R   | This setting is common to all                             |
| 40104           | 0067          | webbured value time stamp | R   | or UTC can be read as a 64 -bit<br>unsigned integer.      |
| 40105           | 0068          | Device status             | R   | The device status of the VZ20X                            |
| 40106           | 0069          |                           | R   | dan bonoda.                                               |
| 40107           | 006A          | CH1 measured value        | R   | 1                                                         |
| 40108           | 006B          |                           | R   | 1                                                         |
| 40109           | 006C          | CH2 measured value        | R   | 1                                                         |
| 40110           | 006D          |                           | R   | Measured values can be read<br>as 32-bit signed integers. |
| 40111           | 006E          | CH3 measured value        | R   |                                                           |
| 40112           | 006F          | CH4 measured value        | R   |                                                           |
| 40113           | 0070          |                           | R   |                                                           |
| 40114           | 0071          | a.u.a                     | R   | The range changes depending                               |
| 40115           | 0072          | CH5 measured value        | R   | on the input range.                                       |
| 40116           | 0073          | 0110                      | R   | ]                                                         |
| 40117           | 0074          | CH6 measured value        | R   | 1                                                         |
| 40118           | 0075          | 0117                      | R   | ]                                                         |
| 40119           | 0076          | CH7 measured value        | R   |                                                           |
| 40120           | 0077          | 0110                      | R   |                                                           |
| 40121           | 0078          | CH8 measured value        | R   | 1                                                         |
| 40122           | 0079          | CH1 measured value status | R   |                                                           |
| 40123           | 007A          | CH2 measured value status | R   | 1                                                         |
| 40124           | 007B          | CH3 measured value status | R   | 1                                                         |
| 40125           | 007C          | CH4 measured value status | R   | The status of measured values                             |
| 40126           | 007D          | CH5 measured value status | R   | can be read.                                              |
| 40127           | 007E          | CH6 measured value status | R   | 1                                                         |
| 40128           | 007F          | CH7 measured value status | R   | 1                                                         |
| 40129           | 0080          | CH8 measured value status | R   | 1                                                         |

Co-innovating tomorrow

Yokogawa 🔶

### 4.2.2 Configuring GX20 Settings (3) Command Settings

1. Select [Command settings].

2021/09/08 09:15:57 EVENT Ouick settin ← Basic settings Report settings Modbus server Ö Timer settings Command setting: F Event action inication 5 ₽, 0-System settings 💮 Security setting: 🕞 Exit 

2. Configure the command settings, then click [Save].

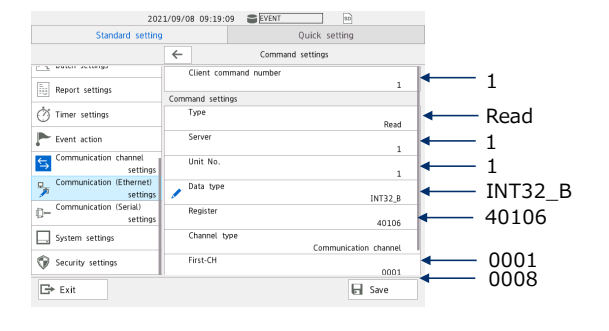

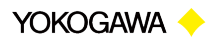

(4) Communication Channel Span Settings, Display Channel Settings, and Recording Settings

Configure the communication channel span settings, display channel settings, and recording settings.

Co-innovating tomorrow

YOKOGAWA 🔶

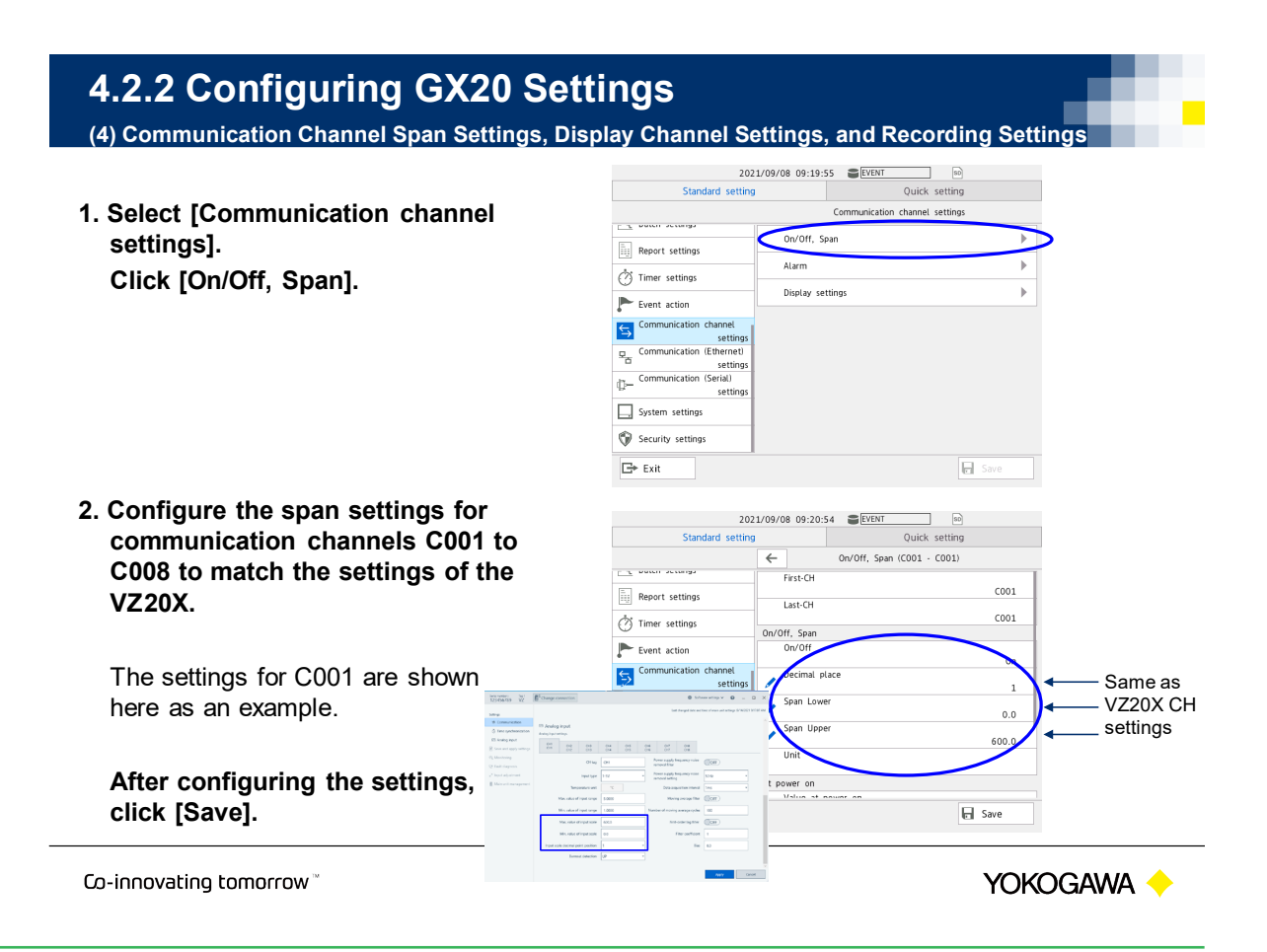

| 1.2.2 Configuring GX20 Set                  | ings                                           |  |  |
|---------------------------------------------|------------------------------------------------|--|--|
| 4) Communication Channel Span Settings, Dis | play Channel Settings, and Recording Set       |  |  |
|                                             | 2021/09/08 09:21:15 SEVENT                     |  |  |
| Soloot [Display sottings] than click        | Standard setting Quick setting                 |  |  |
| Select [Display Settings], then click       | Display settings                               |  |  |
| [Group settings].                           | ++<br>-Xu Logic math settings Trend interval   |  |  |
|                                             | Display settings     Group settings            |  |  |
|                                             | A Measurement settings Message settings        |  |  |
|                                             | Recording settings                             |  |  |
|                                             | Data save settings Screen display settings     |  |  |
|                                             | A Batch settings                               |  |  |
|                                             | Report settings                                |  |  |
|                                             | Ö Timer settings                               |  |  |
|                                             | Event action                                   |  |  |
|                                             | G+ Exit                                        |  |  |
|                                             | 2021/00/00 00-21-22 - SVENT                    |  |  |
| Click [Channel set] on the [Group           | Standard setting Quick setting                 |  |  |
| settings] screen.                           | Group settings                                 |  |  |
| • •                                         | +÷<br>Logic math settings Group number         |  |  |
|                                             | Display settings     Group settings     On/Off |  |  |
|                                             | Measurement settings On                        |  |  |
|                                             | Recording settings GROUP 1                     |  |  |
| Select communication channels C001 to       | Data save settings                             |  |  |
| C008 on the [Channel set] screen, click     | A Batch settings                               |  |  |
| [OK], and then click [Save].                | Report settings Trip line 1                    |  |  |
|                                             | Timer settings On/Off                          |  |  |
|                                             | Trip Line 2                                    |  |  |

Co-innovating tomorrow

YOKOGAWA 🔶

## 4.2.2 Configuring GX20 Settings

(4) Communication Channel Span Settings, Display Channel Settings, and Recording Settings

1. Select [Recording settings], then click [Recording channel settings].

- 2. Click [Display data, Trend waveform] on the [Recording channel settings] screen.
- 3. Select communication channels C001 to C008 on the [Channel set] screen, click [OK], and then click [Save].

Co-innovating tomorrow

|                               | Recording settings                          |
|-------------------------------|---------------------------------------------|
| 📩 Math channel settings       | Basic settings                              |
| ÷<br>Logic math settings      | Recording channel settings                  |
| ∕ Display settings            |                                             |
| All Measurement settings      |                                             |
| 齝 Recording settings          |                                             |
| 民 Data save settings          |                                             |
| 거, Batch settings             |                                             |
| Report settings               |                                             |
| An                            |                                             |
| Erit Exit                     | Save Save                                   |
|                               |                                             |
| 20                            | 121/09/08 09:24:35 EVENT 80                 |
| Standard settir               | g Quick setting                             |
|                               | ← Recording channel settings                |
| ±; Math channel settings      | Display data, Trend waveform<br>21 / 500 CH |
| +÷<br>_Xu Logic math settings | Event data 21 / 500 CH                      |
| ∕ Display settings            | Manual sample<br>0 / 50 CH                  |
| 🛋 Measurement settings        |                                             |
| ՝ Recording settings          |                                             |
| 🔒 Data save settings          |                                             |
| 八 Batch settings              |                                             |
| Report settings               |                                             |
| A                             |                                             |
| E⇒ Exit                       | Save                                        |
|                               |                                             |

Quick setting

2021/09/08 09:24:07

Standard setting

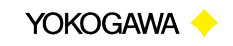

## 4.2.3 Starting Monitoring and Recording

1. The GX20 setting procedure is complete.

Start the recording and calculation operations, and check that the measured values can be read out to the recording screen.

Co-innovating tomorrow "

YOKOGAWA 🔶

## 4.3 Monitoring the Data with GA10

This section describes how to monitor measured values from a VZ20X unit that uses the Modbus client function of GA10. To use the Modbus client function with GA10, create a definition file with the Modbus device type definition file creation tool, and register the device.

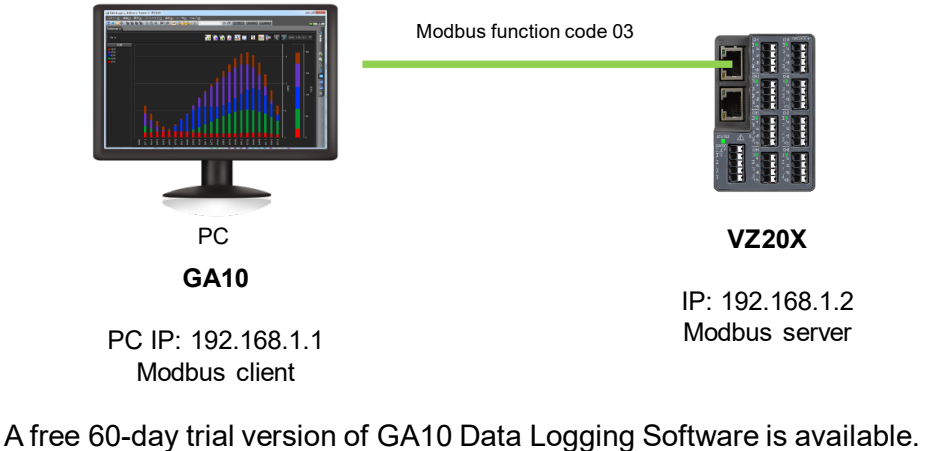

https://partner.yokogawa.com/global/

Co-innovating tomorrow

Yokogawa 🔶

## 4.3.1 Configuring VZ20X Settings

- 1. Configure the Ethernet settings. IP address: 192.168.1.2 Subnet mask: 255.255.255.0 Default gateway: 0.0.00
- 2. Although the fastest communication interval setting for the GX20 Modbus client function is 100 ms, specify [1 ms], [10 ms], or [50 ms] for the VZ20X [Data acquisition interval] setting.

In this example, [1 ms] is selected.

Also, select [1-5 V] for [Input type], enter "5.0000" for [Max. value of input scale], enter "1.0000" for [Min. value of input scale], and select [4] for [Input scale decimal point position].

Co-innovating tomorrow

In the star property of the star property of the

Serial number : Tag i 123456789 VZ

Analog input

Yokogawa 🔶

## 4.3.2 Creating the GA10 Modbus Definition File

#### 1. Create the GA10 Modbus definition file.

Specify the [Device Name], [Port number], [Command Delay], [Channel name], [Register], [Command], [Data type], [Dec. Point], [MIN], and [MAX] settings.

| Setting item  | Setting value                                   | Remarks                                           |
|---------------|-------------------------------------------------|---------------------------------------------------|
| Device Name   | VZ20X_8CH                                       | This is the name displayed in GA10.               |
| Port number   | 502                                             |                                                   |
| Command Delay | 0                                               |                                                   |
| Register      | See the next<br>page when<br>setting this item. |                                                   |
| Command       | Read                                            |                                                   |
| Data type     | INT32_B                                         |                                                   |
| Dec. Point    | 4                                               | Set the VZ20X input scale decimal point position. |
| MIN           | 1.0000                                          | Set the VZ20X input scale minimum value.          |
| MAX           | 5.0000                                          | Set the VZ20X input scale maximum value.          |

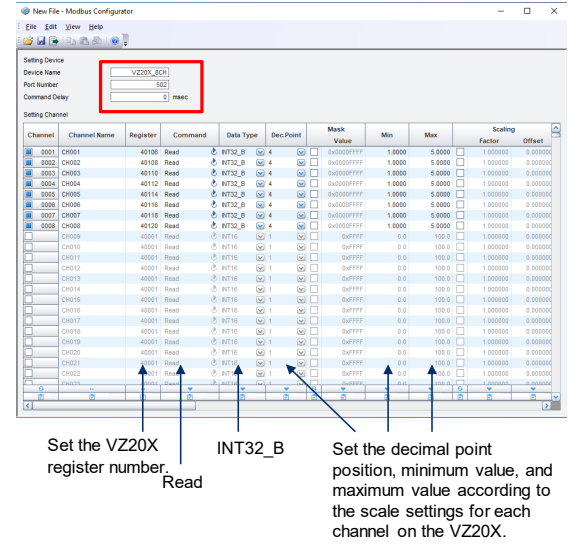

Co-innovating tomorrow

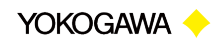

Software settings 🗸 🔞 💷 🔿

## 4.3.2 Creating the GA10 Modbus Definition File

Use a register in which the measured values of VZ20X CH1 to CH8 are continuous.

CH1 measured value -> Channel 0001 CH2 measured value -> Channel 0002 CH3 measured value -> Channel 0003 CH4 measured value -> Channel 0004 CH5 measured value -> Channel 0005 CH6 measured value -> Channel 0006 CH7 measured value -> Channel 0007 CH8 measured value -> Channel 0008

| Register number | Hex number    |                           |     |                                                                                           |
|-----------------|---------------|---------------------------|-----|-------------------------------------------------------------------------------------------|
| (Reference no.) | (hexadecimal) | Register name             | R/W | Descriptions                                                                              |
| 40101           | 0064          |                           | R   | The time of measured values<br>can be read.<br>This setting is common to all<br>channels. |
| 40102           | 0065          |                           | R   |                                                                                           |
| 40103           | 0066          | Measured value time stamp | R   |                                                                                           |
| 40104           | 0067          |                           | R   | The coordinated universal time<br>or UTC can be read as a 64 -bit<br>unsigned integer.    |
| 40105           | 0068          | Device status             | R   | The device status of the VZ20X<br>can be read.                                            |
| 40106           | 0069          |                           | R   |                                                                                           |
| 40107           | 006A          | CHT measured value        | R   |                                                                                           |
| 40108           | 006B          |                           | R   |                                                                                           |
| 40109           | 006C          | CH2 measured value        | R   |                                                                                           |
| 40110           | 006D          |                           | R   |                                                                                           |
| 40111           | 006E          | CH3 measured value        | R   | 1                                                                                         |
| 40112           | 006F          |                           | R   | Measured values can be read                                                               |
| 40113           | 0070          | CH4 measured value        | R   | as 32-bit signed integers.                                                                |
| 40114           | 0071          |                           | R   | The range changes depending                                                               |
| 40115           | 0072          | CH5 measured value        | R   | on the input range.                                                                       |
| 40116           | 0073          |                           | R   |                                                                                           |
| 40117           | 0074          | Cho measured value        | R   |                                                                                           |
| 40118           | 0075          | CH7 measured value        | R   |                                                                                           |
| 40119           | 0076          | CH7 measured value        | R   |                                                                                           |
| 40120           | 0077          |                           | R   |                                                                                           |
| 40121           | 0078          | Cho measureu value        | R   |                                                                                           |
| 40122           | 0079          | CH1 measured value status | R   |                                                                                           |
| 40123           | 007A          | CH2 measured value status | R   |                                                                                           |
| 40124           | 007B          | CH3 measured value status | R   |                                                                                           |
| 40125           | 007C          | CH4 measured value status | R   | The status of measured values                                                             |
| 40126           | 007D          | CH5 measured value status | R   | can be read.                                                                              |
| 40127           | 007E          | CH6 measured value status | R   |                                                                                           |
| 40128           | 007F          | CH7 measured value status | R   | ]                                                                                         |
| 40129           | 0080          | CH8 measured value status | R   |                                                                                           |

Co-innovating tomorrow

YOKOGAWA 🔶

## 4.3.2 Creating the GA10 Modbus Definition File

#### 2. Save the GA10 Modbus definition file.

Click 📕 for the Modbus definition file, then enter a name and save it.

#### 3. Output the GA10 Modbus definition file.

Click for the created Modbus definition file to output it. "VZ20X\_8CH" is used here as an example.

The file output path is as follows:

C:\Program Files\Yokogawa Electric Corporation\SMARTDAC+ Data Logging Software\Modbus

Co-innovating tomorrow<sup>™</sup>

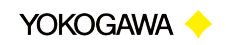

## 4.3.3 Configuring GA10 Settings

- 1. Start the GA10 Data Logging Software.
- 2. Enter the required information, then click [OK] to log in.

Co-innovating tomorrow<sup>™</sup>

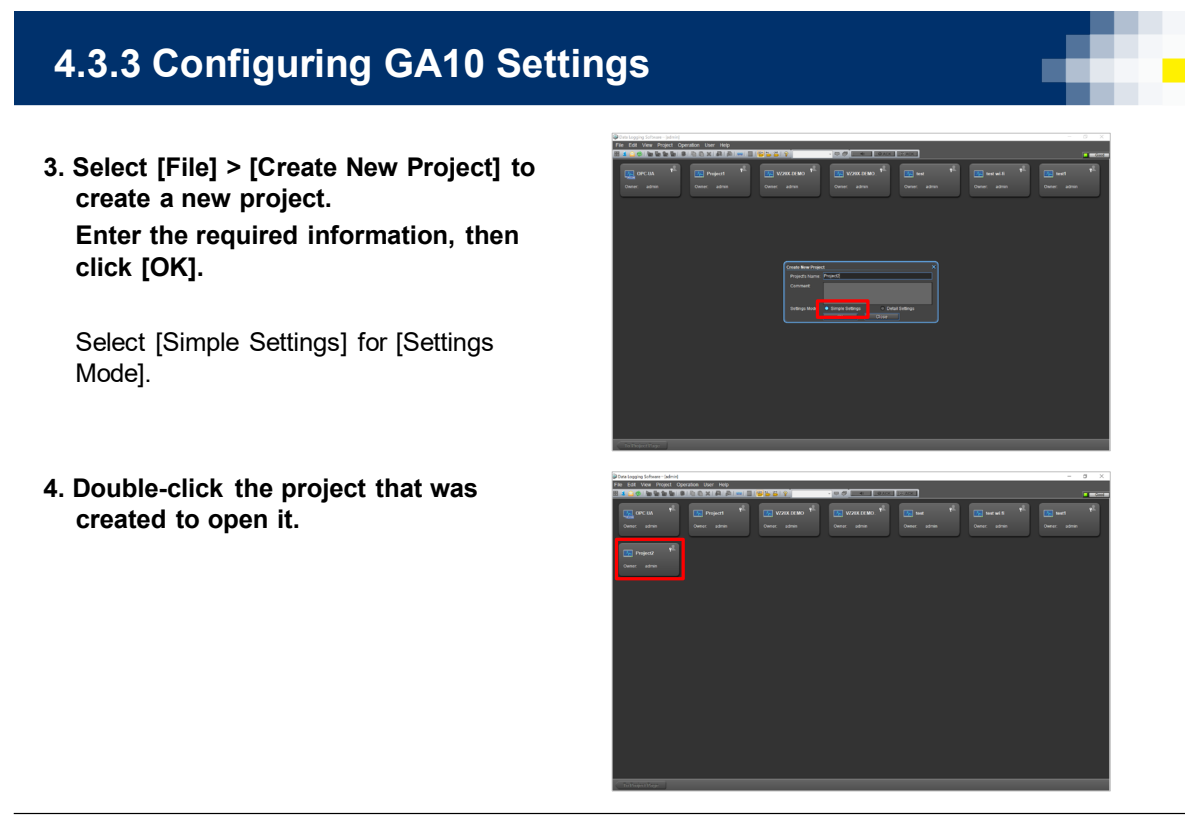

Co-innovating tomorrow<sup>™</sup>

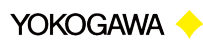

YOKOGAWA 🔶

## 4.3.3 Configuring GA10 Settings

5. Click the [Register Device] button.

6. For the [Device Type] setting, select the [VZ20X\_8CH] Modbus definition file.

Enter "192.168.1.2" for [Host Name/IP Address], select [100 Millisecond] for [Monitor Interval], and then click the [OK] button.

Co-innovating tomorrow<sup>™</sup>

YOKOGAWA 🔶

# 4.3.3 Configuring GA10 Settings 7. Registration is complete. 8. Click the registered Modbus device,

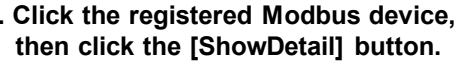

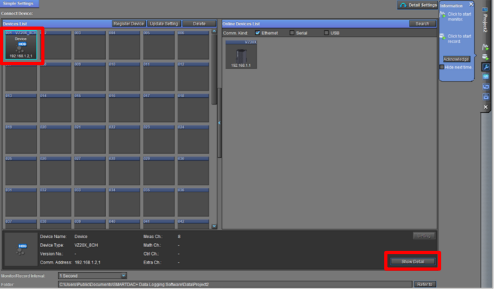

Co-innovating tomorrow  $^{\scriptscriptstyle {\rm M}}$ 

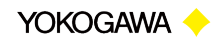

## 4.3.3 Configuring GA10 Settings

- 9. Check that the values are the same as those that were configured in the Modbus definition file.
- 10. Specify the [Monitor/Record] interval setting and the [Folder] save destination setting.

In this example, the fastest setting of [100 ms] is selected for [Monitor/Record].

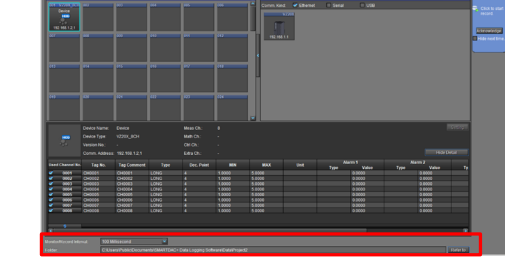

Co-innovating tomorrow ~

YOKOGAWA 🔶

## 4.3.4 Starting Monitoring and Recording

11. You can start and stop monitoring or recording by clicking the icons displayed in the tab on the right side of the screen.

Monitoring start 隆 /stop 隆

Click to start monitoring.

Click again to stop.

Recording start 🔍 /stop 🚔

Click to start recording to a data file while monitoring is being performed.

When clicked again, only recording stops.

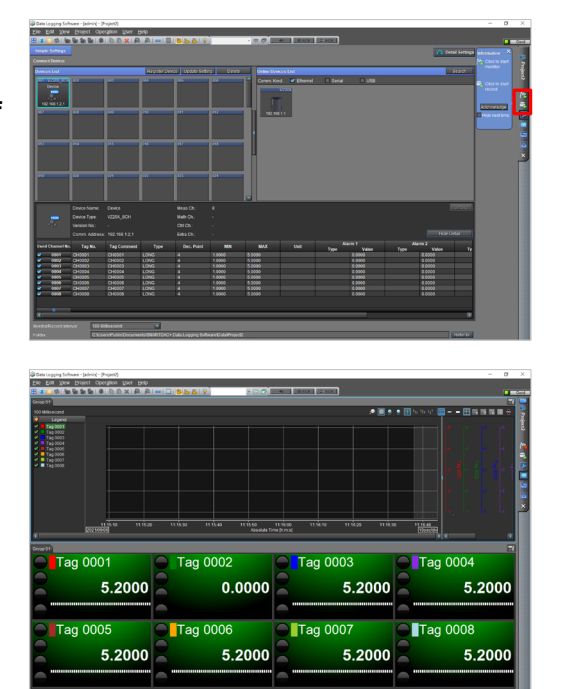

Co-innovating tomorrow<sup>™</sup>

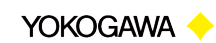

## 4.4 Monitoring the Data with PC and FA-M3

This section describes how to monitor measured values from a VZ20X unit that uses PC and FA-M3 programming. The sample program reads out reference numbers 40106 to 40121 continuously.

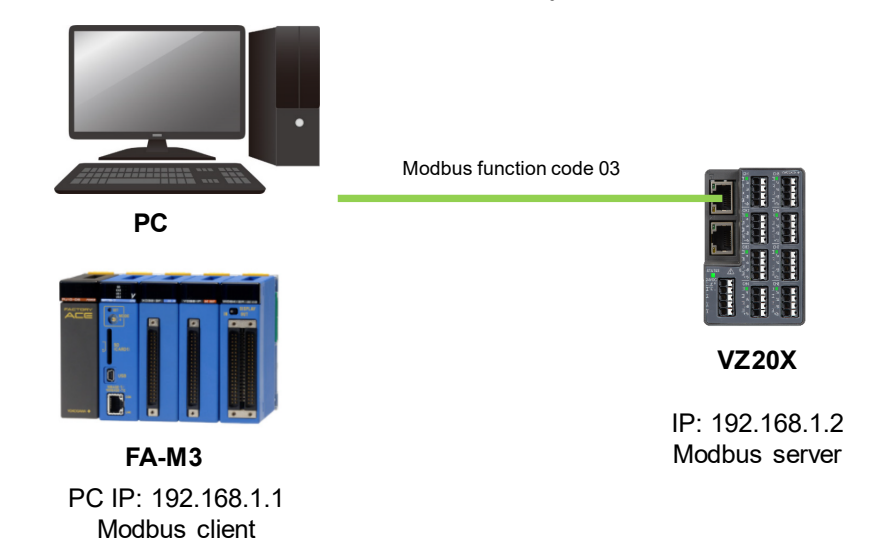

Sena number: lag i 123456789 VZ

Co-innovating tomorrow

YOKOGAWA 🔶

\_ 0 X

0 \_ D X

 OH
 O2
 O8
 O4
 O6
 O6
 O7
 O8

 OH
 O2
 O8
 O4
 O6
 O6
 O7
 O8

## 4.4.1 Configuring VZ20X Settings

1. Configure the Ethernet settings. IP address: 192.168.1.2

Subnet mask: 255.255.255.0 Default gateway: 0.0.0.0

#### 2. Specify the VZ20X [Data acquisition interval] setting.

In this example, [1 ms] is selected. Also, select [1-5 V] for [Input type], enter "5.0000" for [Max. value of input scale], enter "1.0000" for [Min. value of input scale], and select [4] for [Input scale decimal point position].

Yokogawa 🔶

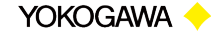

## 4.4.2 Data Monitoring Example

Refer to the sample programs when writing a program to monitor measured values using function code 03.

| No. | Environment          | Language | File name            |
|-----|----------------------|----------|----------------------|
| 1   | Windows, Linux, etc. | Python   | VZ20XSample07_EN.zip |
| 2   | FA-M3                | Ladder   | VZ20XSample08_EN.zip |

The sample programs continuously read the CH1 to CH8 data of 40106 to 40121 from the VZ20X that is connected via Ethernet, by using a PC with Modbus function code 03.

\* See "Appendix" for details on preparing and running development environments for sample programs.

The sample program can be downloaded from our website after entering customer information.

URL https://www.yokogawa.com/ns/vz/

Co-innovating tomorrow<sup>™</sup>

YOKOGAWA 🔶

## 4.4.2 Data Monitoring Example

Specify a register in which the measured values of VZ20X CH1 to CH8 are continuous, and read out the data.

| Register number<br>(Reference no.) | Hex number<br>(hexadecimal) | Register name             | R/W | Descriptions                                                                           |
|------------------------------------|-----------------------------|---------------------------|-----|----------------------------------------------------------------------------------------|
| 40101                              | 0064                        |                           | R   | The time of measured values                                                            |
| 40102                              | 0065                        |                           | R   | can be read.                                                                           |
| 40103                              | 0066                        | Measured value time stamp | R   | channels.                                                                              |
| 40104                              | 0067                        |                           | R   | The coordinated universal time<br>or UTC can be read as a 64 -bit<br>unsigned integer. |
| 40105                              | 0068                        | Device status             | R   | The device status of the VZ20X can be read.                                            |
| 40106                              | 0069                        | 0114                      | R   |                                                                                        |
| 40107                              | 006A                        | CH1 measured value        | R   | 1                                                                                      |
| 40108                              | 006B                        | ou o                      | R   | 1                                                                                      |
| 40109                              | 006C                        | CH2 measured value        | R   | 1                                                                                      |
| 40110                              | 006D                        |                           | R   | 1                                                                                      |
| 40111                              | 006E                        | CH3 measured value        | R   | 1                                                                                      |
| 40112                              | 006F                        | CH4 measured value        | R   |                                                                                        |
| 40113                              | 0070                        |                           | R   | as 32-bit signed integers.                                                             |
| 40114                              | 0071                        |                           | R   | The range changes depending                                                            |
| 40115                              | 0072                        | CH5 measured value        | R   | on the input range.                                                                    |
| 40116                              | 0073                        | ou o                      | R   | 1                                                                                      |
| 40117                              | 0074                        | CH6 measured value        | R   | 1                                                                                      |
| 40118                              | 0075                        |                           | R   | 1                                                                                      |
| 40119                              | 0076                        | CH7 measured value        | R   | 1                                                                                      |
| 40120                              | 0077                        | aua                       | R   | 1                                                                                      |
| 40121                              | 0078                        | CH8 measured value        | R   | 1                                                                                      |
| 40122                              | 0079                        | CH1 measured value status | R   |                                                                                        |
| 40123                              | 007A                        | CH2 measured value status | R   | 1                                                                                      |
| 40124                              | 007B                        | CH3 measured value status | R   | 1                                                                                      |
| 40125                              | 007C                        | CH4 measured value status | R   | The status of measured values                                                          |
| 40126                              | 007D                        | CH5 measured value status | R   | can be read.                                                                           |
| 40127                              | 007E                        | CH6 measured value status | R   | 1                                                                                      |
| 40128                              | 007F                        | CH7 measured value status | R   | 1                                                                                      |
| 40129                              | 0080                        | CH8 measured value status | R   | 1                                                                                      |

Co-innovating tomorrow<sup>™</sup>

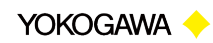

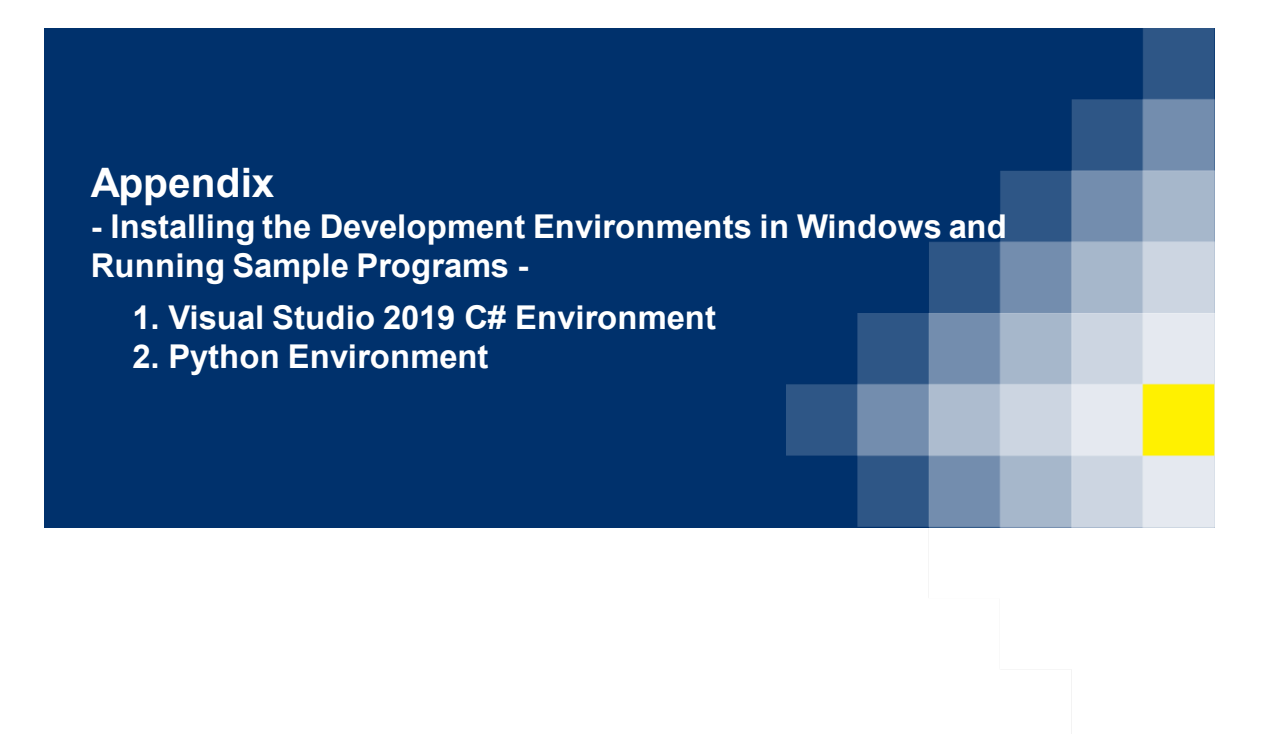

Co-innovating tomorrow™

YOKOGAWA 🔶

## 1. Visual Studio 2019 C# Environment

- 1. Obtain Visual Studio 2019 and install it on your Windows PC.
- 2. Extract the downloaded sample program ZIP file.
- 3. Double-click the SLN file in the extracted file. The solution file opens.
- 4. Click [Build] in the menu bar, then select [Build Solution] and check that no errors occur.
- 5. Click the [Start] button to run the sample program.

Microsoft, Windows 10, and Visual Studio 2019 are registered trademarks of Microsoft Corporation in the United States.

Co-innovating tomorrow

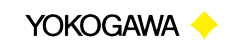

## 2. Python Environment

- 1. Download the Python package from the Python website. https://www.python.org/
- 2. Install the downloaded Python package.
- 3. Extract the downloaded sample program file. Rename the extracted folder ("TEST" is used here as an example) and place it directly in the C drive folder. The full path is "C:¥TEST". A sample file name of "sample\_python.py" is used here as an example.
- 4. Click the Windows Start button, then select [Command Prompt] in the [Windows System] folder.
- 5. Type the command shown below in the Command Prompt window, then press the "Enter" key.

Command: cd C:¥TEST

6. Enter the command shown below in the Command Prompt window to run the Python program.

Command: python sample\_python.py

7. The results of the sample program are displayed in the Command Prompt window.

"Python" and the Python logos are trademarks or registered trademarks of the Python Software Foundation, used by Yokogawa Electric Corporation with permission from the Foundation.

Co-innovating tomorrow<sup>™</sup>

YOKOGAWA 🔶

## **Environment for e-RT3 development**

### Related Document

| Device | Title                                | No.             |
|--------|--------------------------------------|-----------------|
| e-RT3  | Ubuntu Image for F3RP70 User's Guide | TI 34M06T02-02E |

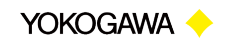

Blank Page

## **Revision Information**

 Title
 : Multi-Sensing Remote I/O Analog Sensing Unit VZ20X

Host Device Connection Setup Procedure

Manual number: TI 77V01B01-11EN

### October 2021/1st Edition

Newly published

Written byYokogawa Electric CorporationPublished byYokogawa Electric Corporation2-9-32 Nakacho, Musashino-shi, Tokyo 180-8750, JAPAN